# **Configurar Mapa de Atributos LDAP para RAVPN no FTD Gerenciado pelo FDM**

## Contents

Introdução Pré-requisitos Requisitos Componentes Utilizados Fluxo de autenticação Fluxo do mapa de atributos LDAP explicado Configurar Etapas de Configuração no FDM Etapas de Configuração para o Mapa de Atributos LDAP Verificar Troubleshooting Informações Relacionadas

# Introdução

Este documento descreve o procedimento para usar um servidor Lightweight Diretory Access Protocol (LDAP) para autenticar e autorizar usuários da VPN de Acesso Remoto (RA VPN) e conceder a eles acesso de rede diferente com base em sua associação de grupo no servidor LDAP.

# **Pré-requisitos**

## Requisitos

- Conhecimento básico da configuração de VPN RA no Gerenciador de Dispositivos de Firewall (FDM)
- Conhecimento básico da configuração do servidor LDAP no FDM
- Conhecimento básico da API REST (Application Program Interface) e do Explorador da API Rest do FDM
- Cisco FTD versão 6.5.0 ou mais recente gerenciado pelo FDM

## **Componentes Utilizados**

Foram usadas as seguintes versões de hardware e software de aplicativos/dispositivos:

- Cisco FTD versão 6.5.0, build 115
- Cisco AnyConnect versão 4.10
- Servidor do Microsoft Ative Diretory (AD)
- Postman ou qualquer outra ferramenta de desenvolvimento de API

Observação: o suporte de configuração para a ferramenta Microsoft AD Server and Postmal não é fornecido pela Cisco.

As informações neste documento foram criadas a partir de dispositivos em um ambiente de laboratório

específico. Todos os dispositivos utilizados neste documento foram iniciados com uma configuração (padrão) inicial. Se a rede estiver ativa, certifique-se de que você entenda o impacto potencial de qualquer comando.

## Fluxo de autenticação

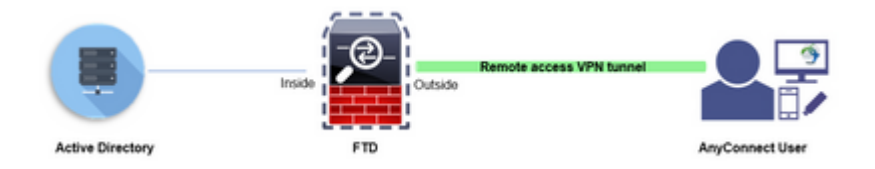

## Fluxo do mapa de atributos LDAP explicado

- 1. O usuário inicia uma conexão VPN de acesso remoto com o FTD e fornece um nome de usuário e uma senha para sua conta do Ative Diretory (AD).
- 2. O FTD envia uma solicitação LDAP ao servidor AD pela porta 389 ou 636 (LDAP sobre SSL)
- 3. O AD responde ao FTD com todos os atributos associados ao usuário.
- 4. O FTD corresponde aos valores de atributo recebidos com o Mapa de atributos LDAP criado no FTD. Este é o processo de Autorização.
- 5. Em seguida, o usuário conecta e herda as configurações da Política de grupo correspondente ao atributo **memberOf** no Mapa de atributos LDAP.

Para a finalidade deste documento, a autorização dos usuários do AnyConnect é feita usando o atributo LDAP **memberOf**.

- O atributo **memberOf** do servidor LDAP para cada usuário é mapeado para uma entidade **ldapValue** no FTD. Se o usuário pertencer ao grupo do AD correspondente, a Política de grupo associada a esse ldapValue será herdada pelo usuário.
- Se o valor do atributo **memberOf** de um usuário não corresponder a nenhuma entidade do **ldapValue** no FTD, a Política de Grupo padrão para o Perfil de Conexão selecionado será herdada. Neste exemplo, **NOACCESS** Group-Policy é herdada de .

#### Configurar

O Mapa de Atributos LDAP para FTD gerenciado pelo FDM está configurado com a API REST.

#### Etapas de Configuração no FDM

Etapa 1. Verifique se o Dispositivo está registrado no Smart Licensing.

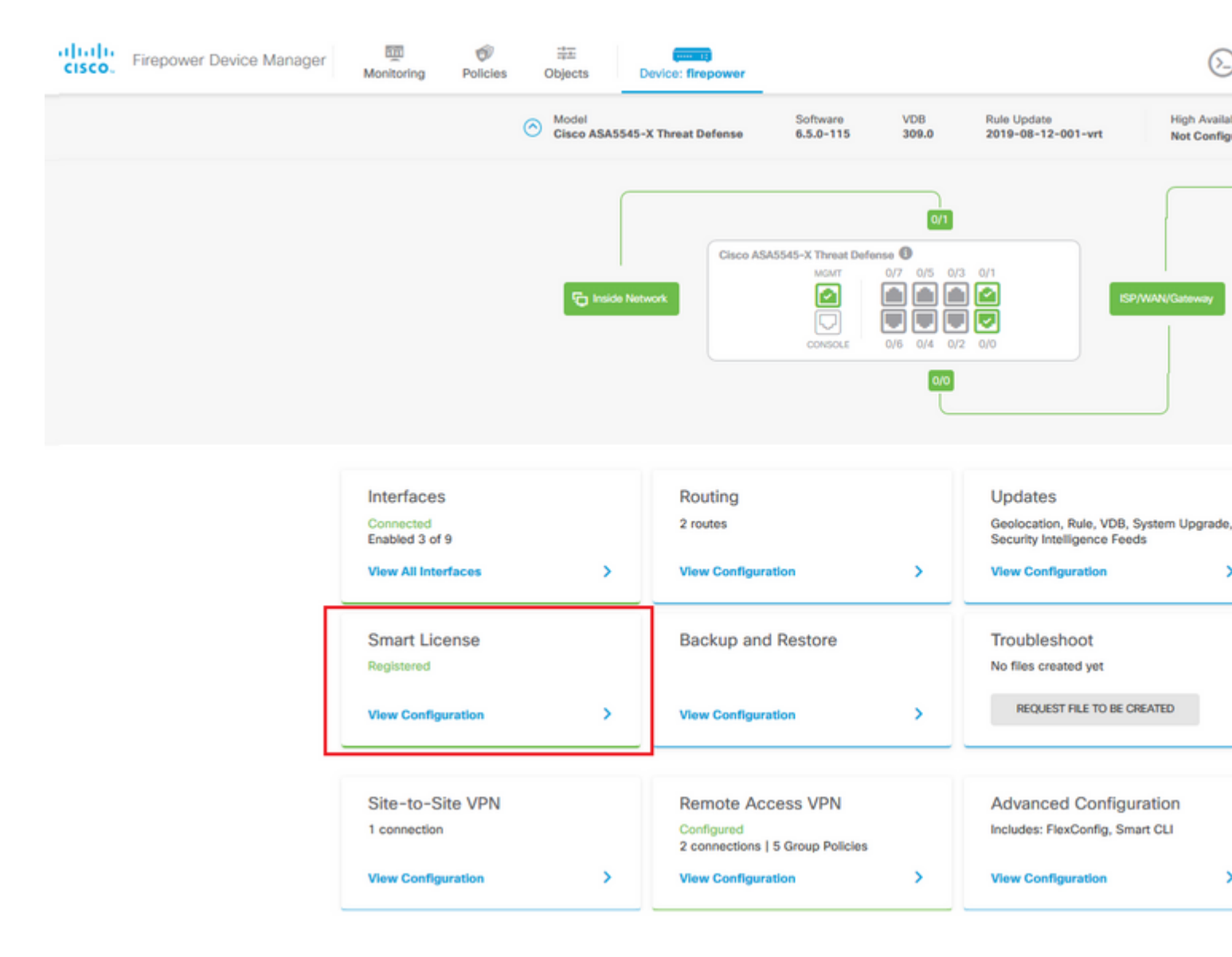

Etapa 2. Verifique se as licenças do AnyConnect estão habilitadas no FDM.

| Monitoring Policies Objects Device: firepower                                                                                                    | Solution (Solution) Solution (Solution) Solution (Solutio                                                                                                    |
|----------------------------------------------------------------------------------------------------|----------------------------------------------------------------------------------------------------|
| Device Summary<br>Smart License                                                                                                    |                                                                                                    |
| CONNECTED Last sync: 11 Oct 2019 09:33 AM<br>SUFFICIENT LICENSE Next sync: 11 Oct 2019 09:43 AM                                                                                                    | Go to Cloud Serv                                                                                                    |
| SUBSCRIPTION LICENSES INCLUDED                                                                                                    |                                                                                                    |
| Threat                                                                                                    | DISABLE Malware                                                                                                    |
| S Enabled                                                                                                    | Disabled by user                                                                                                    |
| This License allows you to perform intrusion detection and prevention and file cont<br>must have this license to apply intrusion policies in access rules. You also must hav<br>license to apply file policies that control files based on file type. | trol. You This License allows you to perform Cisco Advanced Malware Protection (AMP) with A<br>we this Firepower and AMP Threat Grid. You must have this license to apply file policies that or<br>and block malware in files transmitted over your network.                                                                                                    |
| Includes: 🗣 Intrusion Policy                                                                                                    | Includes: C <sub>g</sub> File Policy                                                                                                    |
|                                                                                                    |                                                                                                    |
| © Enabled                                                                                                    | Conduct     Fox VPN License     Iype PLUS*     Conduct     Conduct     Co |
| This license allows you to control web access based on URL categories and reputa<br>than by individual URL alone. You must have this license to deploy access rules tha<br>traffic based on category and reputation.                                  | ations, rather Please select the license type that you purchased to enable remote access VPN. Note at filter web Firepower Device Manager does not support any of the advanced features covered by Apex license.                                                                                                    |
| Includes: URL Reputation                                                                                                    | Includes: RA-VPN                                                                                                    |
| PERPETUAL LICENSES INCLUDED                                                                                                    |                                                                                                    |
|                                                                                                    |                                                                                                    |
| Base License ENAB                                                                                                    | 8LED ALWAYS                                                                                                    |
| Base License ENAB                                                                                                    | BLED ALWAYS                                                                                                    |
| Base License ENAB<br>Enabled<br>This perpetual license is included with the purchase of the system. You must have to configure and use the device. It covers all features not covered by subscription if                                              | BLED ALWAYS<br>this license<br>licenses.                                                                                                    |

Etapa 3. Verifique se os recursos de exportação controlada estão Habilitados no token.

| diala<br>cisco. | Firepower Device Ma | inager                                      | Monitoring                                                           | Policies                                               | Objects                                                 | De                                                  |
|-----------------|---------------------|---------------------------------------------|----------------------------------------------------------------------|--------------------------------------------------------|---------------------------------------------------------|-----------------------------------------------------|
|                 |                     | Smart Lic                                   | RY<br>CENSE<br>IECTED<br>CIENT LICENSE                               | Last sync:<br>Next sync                                | Assi<br>Expo<br>Go t<br>11 Oct 2019 0<br>11 Oct 2019 0  | gned Vi<br>ort-cont<br>o Cisco<br>9:33 Al<br>9:43 A |
|                 | s                   | SUBSCRIPTION L<br>Threat                    | ICENSES INCLUDED                                                     |                                                        |                                                         |                                                     |
|                 |                     | This License<br>must have t<br>license to a | e allows you to per<br>his license to apply<br>pply file policies th | form intrusion<br>/ intrusion poli<br>at control files | detection and p<br>cies in access n<br>based on file ty | oreventi<br>ules. Yo<br>vpe.                        |
|                 |                     | Includes:                                   | Intrusion Policy                                                     |                                                        |                                                         |                                                     |

Observação: este documento pressupõe que o RA VPN já esteja configurado. Consulte o documento a seguir para obter mais informações sobre <u>Como configurar o RAVPN no FTD gerenciado pelo FDM.</u>

#### â€f

Etapa 4. Navegue até Remote Access VPN > Group Policies.

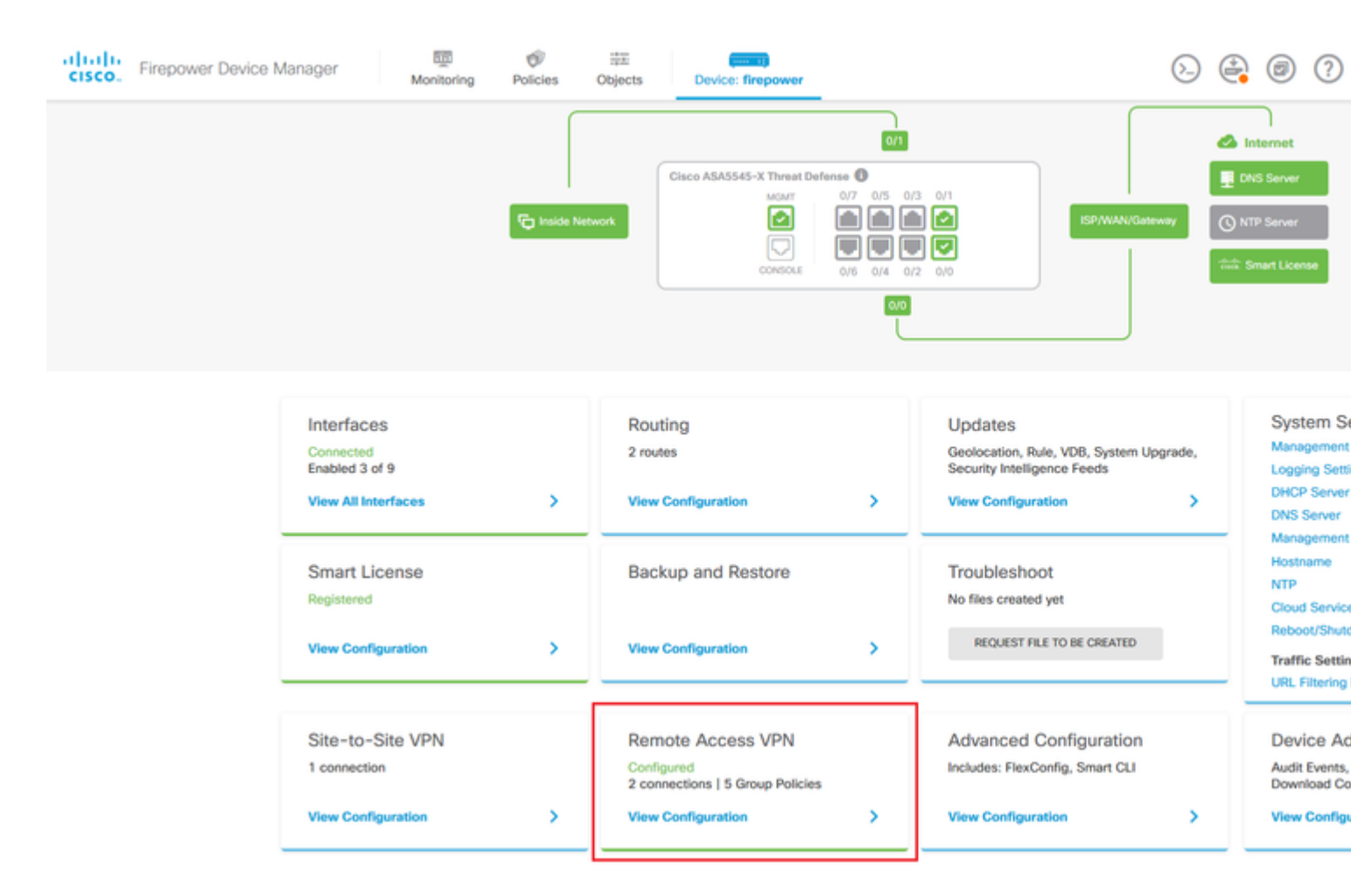

**Etapa 5.** Navegue até **Group Policies**. Clique em '+' para configurar as diretivas de grupo diferentes para cada grupo do AD. Neste exemplo, as políticas de grupo **Finance-Group-Policy**, **HR-Group-Policy** e **IT-Group-Policy** estão configuradas para ter acesso a diferentes sub-redes.

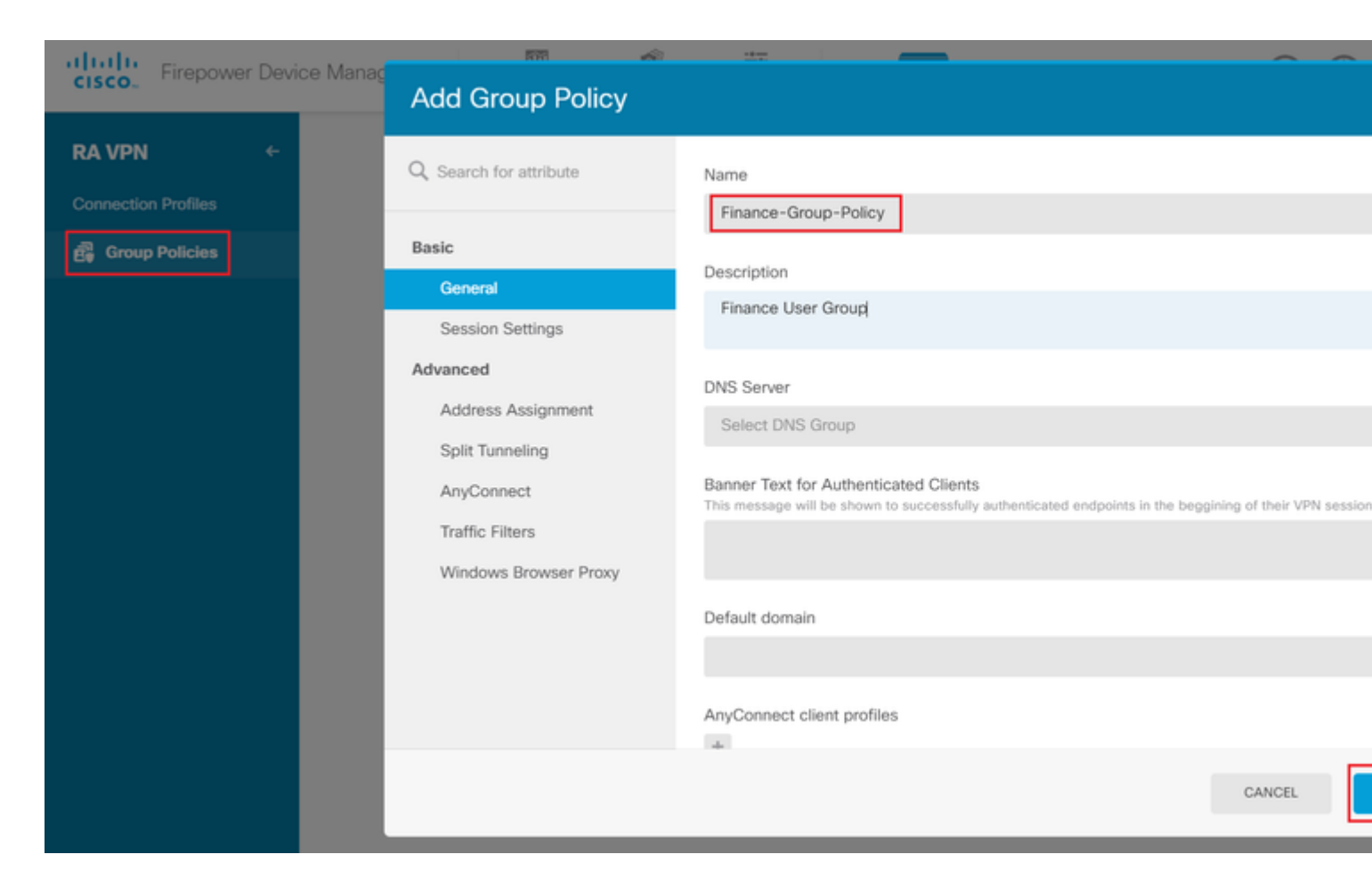

#### O Finance-Group-Policy tem as seguintes configurações:

<#root>

#### firepower#

```
show run group-policy Finance-Group-Policy
```

```
group-policy Finance-Group-Policy internal
group-policy Finance-Group-Policy attributes
banner value You can access Finance resource
dhcp-network-scope none
vpn-simultaneous-logins 3
vpn-idle-timeout 30
vpn-idle-timeout alert-interval 1
vpn-session-timeout none
vpn-session-timeout alert-interval 1
vpn-filter none
vpn-filter none
vpn-tunnel-protocol ssl-client
split-tunnel-policy tunnelspecified
ipv6-split-tunnel-policy tunnelall
```

split-tunnel-network-list value Finance-Group-Policy|splitAcl

```
split-dns none
split-tunnel-all-dns disable
client-bypass-protocol disable
msie-proxy method no-modify
vlan none
address-pools none
```

ipv6-address-pools none
webvpn
<output omitted>

#### â€f

Da mesma forma, HR-Group-Policy tem as configurações abaixo:

<#root>

firepower#

show run group-policy HR-Group-Policy

```
group-policy HR-Group-Policy internal
group-policy HR-Group-Policy attributes
banner value You can access Finance resource
dhcp-network-scope none
vpn-simultaneous-logins 3
vpn-idle-timeout 30
vpn-idle-timeout alert-interval 1
vpn-session-timeout none
vpn-session-timeout alert-interval 1
vpn-filter none
vpn-tunnel-protocol ssl-client
split-tunnel-policy tunnelspecified
ipv6-split-tunnel-policy tunnelall
```

#### split-tunnel-network-list value HR-Group-Policy|splitAcl

split-dns none
split-tunnel-all-dns disable
client-bypass-protocol disable
msie-proxy method no-modify
vlan none
address-pools none
ipv6-address-pools none
webvpn
<output omitted>

â€f

Por fim, IT-Group-Policy tem as próximas configurações:

<#root>

firepower#

show run group-policy IT-Group-Policy

```
group-policy IT-Group-Policy internal
group-policy IT-Group-Policy attributes
banner value You can access Finance resource
dhcp-network-scope none
vpn-simultaneous-logins 3
vpn-idle-timeout 30
```

```
vpn-idle-timeout alert-interval 1
 vpn-session-timeout none
 vpn-session-timeout alert-interval 1
 vpn-filter none
 vpn-tunnel-protocol ssl-client
 split-tunnel-policy tunnelspecified
 ipv6-split-tunnel-policy tunnelall
split-tunnel-network-list value IT-Group-Policy splitAcl
 split-dns none
 split-tunnel-all-dns disable
 client-bypass-protocol disable
msie-proxy method no-modify
 vlan none
 address-pools none
ipv6-address-pools none
webvpn
```

<output omitted>

**Etapa 6.** Crie uma política de grupo **NOACCESS**, navegue para **Configurações da sessão** e desmarque a opção **Logon simultâneo por usuário**. Isso define o valor **vpn-simultaneous-logins** como 0.

O valor **vpn-simultaneous-logins** na Política de Grupo quando definido como 0 termina imediatamente a conexão VPN do usuário. Este mecanismo é usado para impedir que os usuários que pertencem a qualquer Grupo de Usuários do AD que não os configurados (neste exemplo, Finanças, RH ou TI) estabeleçam conexões bem-sucedidas com o FTD e acessem recursos seguros disponíveis apenas para as contas de Grupo de Usuários permitidas.

Os usuários que pertencem a grupos de usuários do AD corretos correspondem ao mapa de atributos LDAP no FTD e herdam as políticas de grupo mapeadas, enquanto os usuários que não pertencem a nenhum dos grupos permitidos herdam a política de grupo padrão do perfil de conexão, que nesse caso é **NOACCESS**.

â€f

| Add Group Policy       |                                                                                |
|------------------------|--------------------------------------------------------------------------------|
| O Search for attribute | Name                                                                           |
|                        | NOACCESS                                                                       |
| Basic                  | Description                                                                    |
| General                | To avoid users not belonging to correct AD group from connecting               |
| Session Settings       |                                                                                |
| Advanced               | DNS Server                                                                     |
| Address Assignment     | Select DNS Group                                                               |
| Split Tunneling        | Banner Text for Authenticated Clients                                          |
| AnyConnect             | This message will be shown to successfully authenticated endpoints in the begg |
| Traffic Filters        |                                                                                |
| Windows Browser Proxy  | Default domain                                                                 |
|                        |                                                                                |
|                        | AnyConnect client profiles                                                     |
|                        |                                                                                |

# **Edit Group Policy**

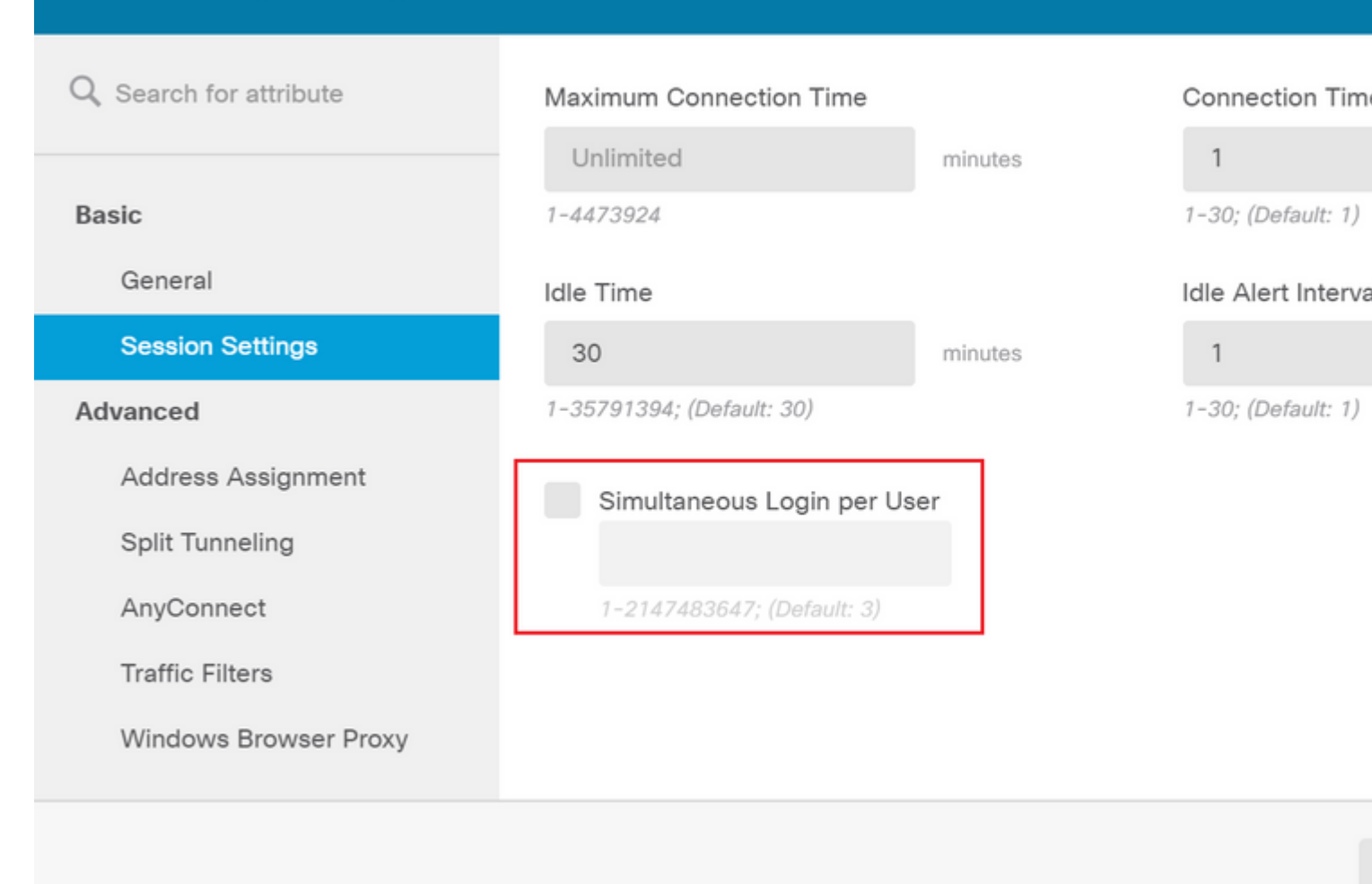

#### â€f

#### A Diretiva de Grupo NOACCESS tem as seguintes configurações:

<#root>

firepower#

show run group-policy NOACCESS

group-policy NOACCESS internal
group-policy NOACCESS attributes
dhcp-network-scope none

#### vpn-simultaneous-logins 0

vpn-idle-timeout 30
vpn-idle-timeout alert-interval 1
vpn-session-timeout none
vpn-session-timeout alert-interval 1
vpn-filter none
vpn-tunnel-protocol ssl-client
split-tunnel-policy tunnelall
ipv6-split-tunnel-policy tunnelall

split-dns none split-tunnel-all-dns disable client-bypass-protocol disable msie-proxy method no-modify vlan none address-pools none ipv6-address-pools none webvpn anyconnect ssl dtls none anyconnect mtu 1406 anyconnect ssl keepalive 20 anyconnect ssl rekey time 4 anyconnect ssl rekey method new-tunnel anyconnect dpd-interval client 30 anyconnect dpd-interval gateway 30 anyconnect ssl compression none anyconnect dtls compression none anyconnect profiles none anyconnect ssl df-bit-ignore disable always-on-vpn profile-setting

**Passo 7.** Navegue até **Perfis de conexão** e crie um Perfil de conexão. Neste exemplo, o nome do perfil é **Acesso remoto-LDAP. Escolha Primary Identity Source AAA Only** e crie um novo tipo de servidor de autenticação **AD**.

| Firepower Device Manager | Monitoring       | Ø<br>Policies                                                                                      | Objects                                           | Device: f          | firepower                          | 6_ |  |
|--------------------------|------------------|----------------------------------------------------------------------------------------------------|---------------------------------------------------|--------------------|------------------------------------|----|--|
|                          | Con<br>This<br>R | nection Profile<br>name is configur<br>emote-Access                                                | Name<br>red as a connection                       | alias, it can be u | ised to connect to the VPN gateway |    |  |
|                          | Gro              | up Alias (one p<br>emote-Access                                                                    | per line, up to 5)<br>-LDAP                       |                    | Group URL (one per line, up to 5)  |    |  |
|                          | Add              | Another Grou                                                                                       | p Alias                                           |                    | Add Another Group URL              |    |  |
|                          | Auti             | mary Identit                                                                                       | ty Source<br>be<br>Client Certificat              | te Only AA         | A and Client Certificate           |    |  |
|                          | Prin             | ilter           1         Localident           1         Localident           1         Special-Id | ource for User A<br>httpSource<br>lentities-Realm | uthentication      | Fallback Local Identity Source     | ~  |  |
|                          | s C              | AD                                                                                                 | Source                                            | CANCEL             | NEXT                               |    |  |

Insira as informações do servidor AD:

• Nome de usuário do diretório

- Senha do diretório
- DN base
- Domínio Primário do AD
- Nome de host/Endereço IP
- Porta
- Tipo de criptografia

# Add Identity Realm

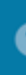

Identity Realm is used for Identity Policies and Remote Access VPN. Any changes impact all features that this realm.

| Name                             | Туре                        |
|----------------------------------|-----------------------------|
| LDAP-AD                          | Active Directory (AD)       |
| Directory Username               | Directory Password          |
| administrator@example.com        |                             |
| e.g. user@example.com            |                             |
| Base DN                          | AD Primary Domain           |
| dc=example,dc=com                | example.com                 |
| e.g. ou=user, dc=example, dc=com | e.g. example.com            |
| Directory Server Configuration   |                             |
| <b>192.168.100.125:389</b>       |                             |
| Hostname / IP Address            | Port                        |
| 192.168.100.125                  | 389                         |
| e.g. ad.example.com              |                             |
| Interface                        |                             |
| inside_25 (GigabitEthernet0/1) ~ |                             |
| Encryption                       | Trusted CA certificate      |
| NONE ~                           | Please select a certificate |
| TEST                             |                             |
| Add another configuration        |                             |
|                                  | CANCEL                      |
|                                  |                             |

, desative a verificação de certificado SSL para evitar uma falha de handshake SSL ao enviar solicitações de API ao FTD. Isso é feito se o FTD usar um certificado autoassinado.

| 🧭 Postman           |              |
|---------------------|--------------|
| File Edit View Help |              |
| New                 | Ctrl+N       |
| New Tab             | Ctrl+T       |
| New Postman Window  | Ctrl+Shift+N |
| New Runner Window   | Ctrl+Shift+R |
| Import              | Ctrl+O       |
| Settings            | Ctrl+Comma   |
| Close Window        | Ctrl+Shift+W |
| Close Tab           | Ctrl+W       |
| Force Close Tab     | Alt+Ctrl+W   |
| E.d.                |              |

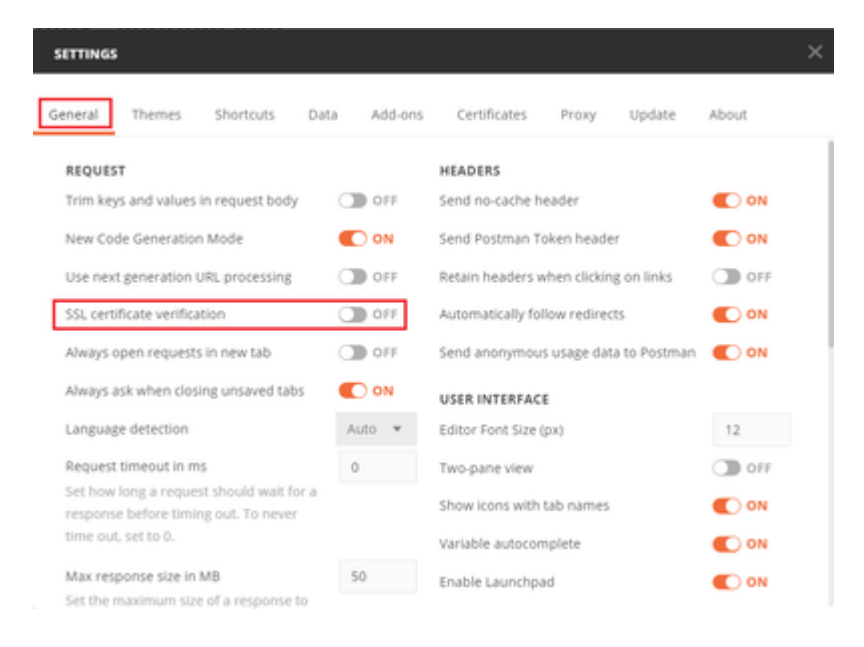

#### â€f

Como alternativa, o certificado usado pelo FTD pode ser adicionado como um certificado CA na seção Certificado das Configurações.

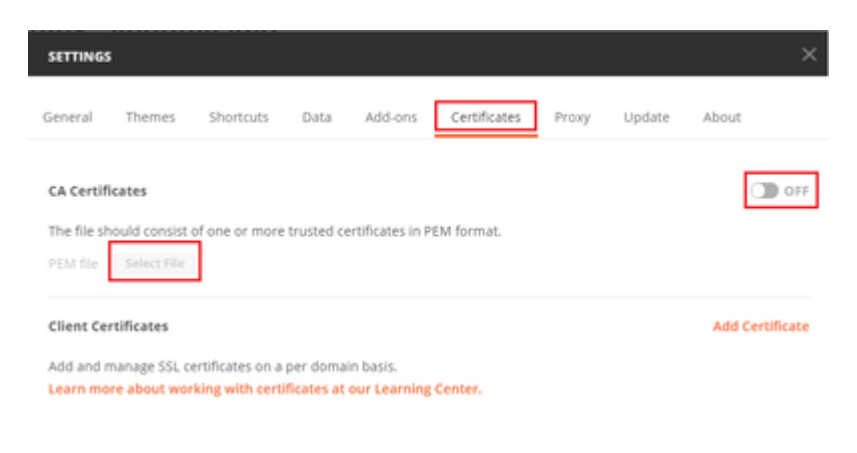

**Etapa 4.** Adicione uma nova solicitação POST **Auth** para criar uma solicitação POST de login para o FTD, para obter o token para autorizar qualquer solicitação POST/GET.

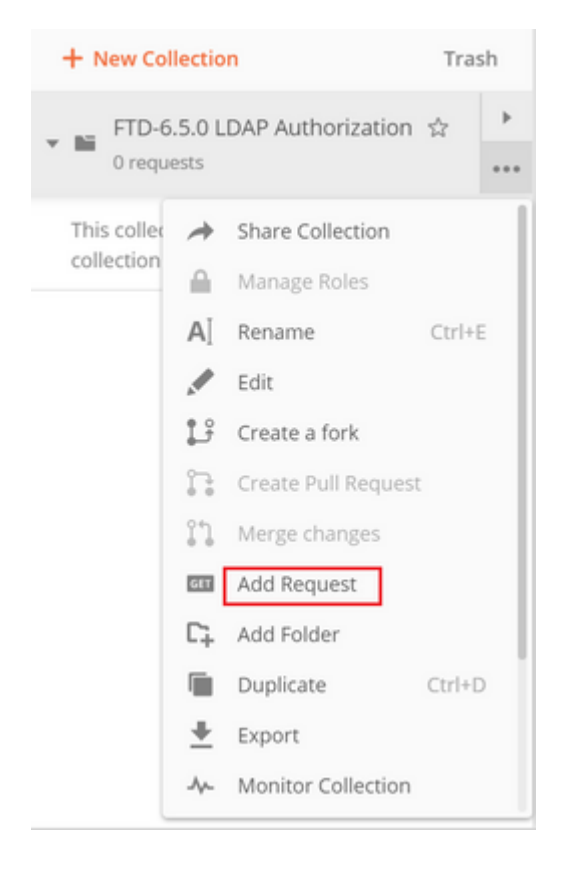

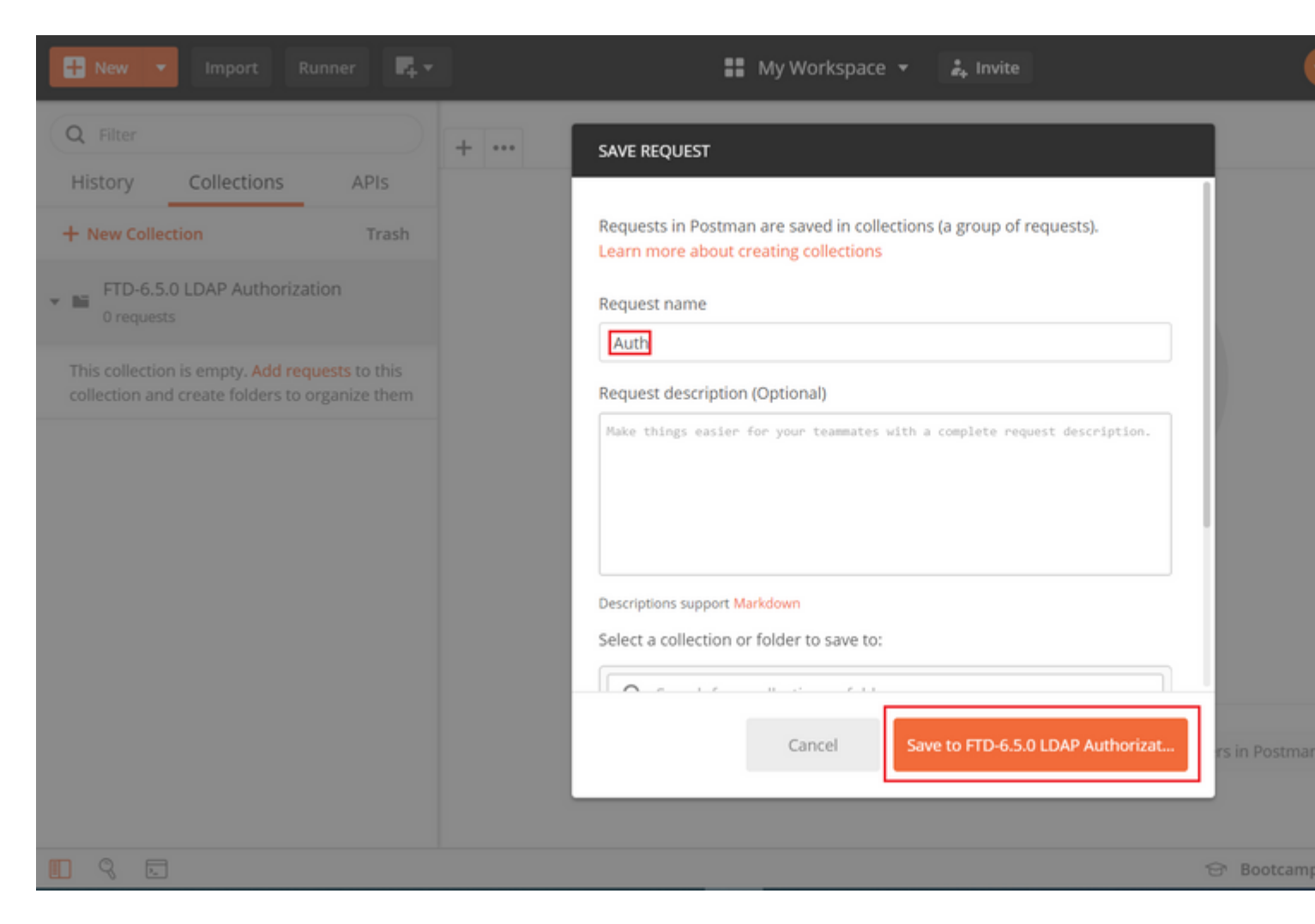

Todas as solicitações do Postman para esta coleção devem conter o seguinte:

BaseURL: https://<FTD Management IP>/api/fdm/latest/

No URL de solicitação, anexe o URL base com os respectivos objetos que precisam ser adicionados ou modificados.

#### â€f

Aqui, uma solicitação de autenticação para um token é criada, referenciada de <u>https://<FTD Management</u> <u>IP>/api-explorer</u>. É necessário verificar se há outros objetos e fazer as alterações necessárias para eles.

| cisco. Firepower De | evice Manager                                                                                     | Monitoring                                                                                                    | Policies                                                                                                    | Objects                                                                                                    | Device: ftdsindhrao                                                                                                    | ۵. 🗳                                                                                                    |
|---------------------|---------------------------------------------------------------------------------------------------|----------------------------------------------------------------------------------------------------|----------------------------------------------------------------------------------------------------|----------------------------------------------------------------------------------------------------|----------------------------------------------------------------------------------------------------|----------------------------------------------------------------------------------------------------|
| FTD REST API 🔶      | Token                                                                                             |                                                                                                    |                                                                                                    |                                                                                                    |                                                                                                    |                                                                                                    |
| API Explorer        | POST /fd                                                                                          | m/token                                                                                                    |                                                                                                    |                                                                                                    |                                                                                                    |                                                                                                    |
| Error Catalog       | Respon                                                                                            | se Class (Statu                                                                                                    | is 200)                                                                                                    |                                                                                                    |                                                                                                    |                                                                                                    |
|                     | Mode                                                                                              | Example Value                                                                                                    |                                                                                                    |                                                                                                    |                                                                                                    |                                                                                                    |
|                     | TokenRe<br>descri<br>acces<br>gener<br>expire<br>token<br>refres<br>refres<br>status<br>mess<br>} | esponseUnion {<br>ption: An object co<br>is_token (string, op<br>ated from one node<br>es_in (integer, option<br>_type (string, option<br>h_token (string, op<br>h_expires_in (integer, op<br>age (string, optional) | ntaining all the<br>trional): The bear<br>will not work or<br>nal): The numb<br>nal): Always har<br>trional): The tok<br>ger, optional): The tota<br>(): The detailed | possible fields fro<br>arer token you ne<br>on the peer node,<br>er of seconds for<br>s the value of 'Be<br>sen you would use<br>'he number of sec<br>tus code of the to<br>message of the t | om the response of a successful token request<br>ed to include on API calls. Please note the cu<br>,<br>which the access token is valid from the time<br>arer'.,<br>on a refresh request.,<br>conds for which the refresh token is valid from<br>ken response.,<br>token response. | A the fields will be available.<br>stom access tokens are not synchroniz<br>the token is issued.,<br>the time the token is issued. This is a |
|                     | Response                                                                                          | e Content Type                                                                                                    | application/json                                                                                                    | •                                                                                                    |                                                                                                    |                                                                                                    |

## Navegue até Cabeçalhos e clique em Gerenciar Predefinições.

| PO   | ST v         | https:// /api/f       | dm/latest/fdm/token |                |          |             |
|------|--------------|-----------------------|---------------------|----------------|----------|-------------|
| Para | ims Author   | rization  Headers (9) | Body Pre-request    | t Script Tests | Settings |             |
| Hea  | ders 💿 9 hic | lden                  | -                   |                |          |             |
|      | KEY          |                       |                     | VALUE          |          | DESCRIPTION |
|      | Key          |                       |                     | Value          |          | Description |
| Resp | onse         |                       |                     |                |          |             |

## â€f

## Crie um novo Cabeçalho Predefinido-LDAP e adicione o seguinte par Chave-Valor:

| Tipo de conteúdo | aplicativo/json |
|------------------|-----------------|
| Aceitar          | aplicativo/json |

â€f

# MANAGE HEADER PRESETS Add Header Preset Header-LDAP VALUE DESCRIPTION KEY VALUE DESCRIPTION Image: Content-Type application/json Image: Colspan="2">Content-Type Image: Accept application/json Description Key Value Description

Ca

Para todas as outras solicitações, navegue até as respectivas guias Cabeçalho e selecione este valor de Cabeçalho Predefinido: **Cabeçalho-LDAP** para que as solicitações da API REST usem **json** como o tipo de dados principal.

O Corpo da Solicitação POST para obter o token deve conter o seguinte:

| Tipo            | Bruto - JSON (aplicativo/json)           |
|-----------------|------------------------------------------|
| grant_type      | senha                                    |
| nome do usuário | Admin Username para fazer login no FTD   |
| senha           | Senha associada à conta de usuário admin |

```
{
    "grant_type": "password",
    "username": "admin",
    "password": "<enter the password>"
}
```

| Params       Authorization       Headers (1)       Body ●       Pre-request Script       Tests ●       Settings         ● none       ● form-data       ● x-www-form-urlencoded       ● raw       ● binary       ● GraphQL BETA       JSON ▼ | POST                 | ✓ ht                                    | tps://1 /a                       | pi/fdm/late | st/fdm/token       |                     |
|----------------------------------------------------------------------------------------------------|----------------------|-----------------------------------------|----------------------------------|-------------|--------------------|---------------------|
| none     form-data     x-www-form-urlencoded     raw     binary     GraphQL     BETA     JSON                                                                                                    | Params               | Authorizati                             | on Headers (1)                   | Body 🔵      | Pre-request Script | Tests  Settings     |
|                                                                                                    | none                 | form-date                               | ta 🔍 x-www-form-u                | urlencoded  | 🖲 raw 🕘 binary     | GraphQL BETA JSON 🔻 |
| <pre>1 * { 2 "grant_type": "password", 3 "username": "admin", 4 "password": "</pre>                                                                                                    | 1 • {<br>2<br>3<br>4 | "grant_type<br>"username"<br>"password" | ": "password",<br>"admin",<br>"" |             |                    |                     |

Quando você clica em **enviar**, o corpo da resposta contém o token de acesso que é usado para enviar qualquer solicitação PUT/GET/POST ao FTD.

#### â€f

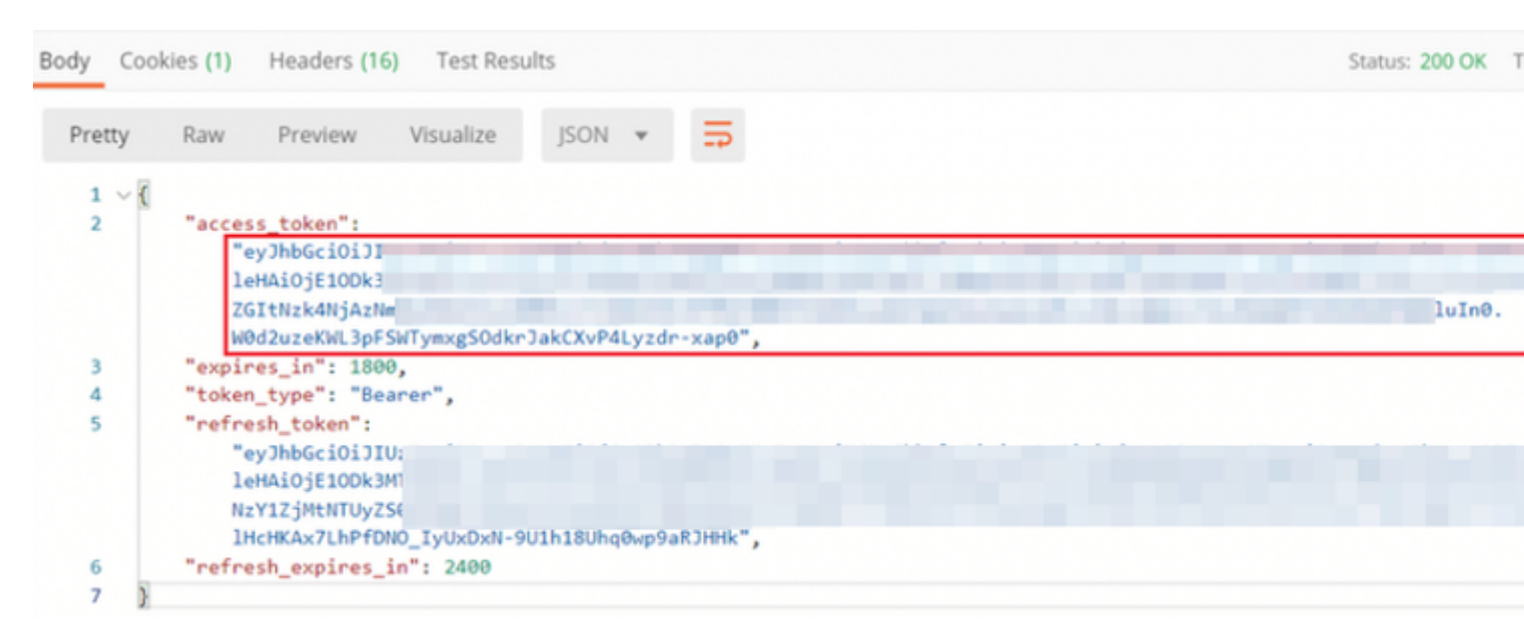

```
{
    "access_token": "eyJhbGciOiJIUzI1[...output omitted...]dkrJakCXvP4Lyzdr-xap0",
    "expires_in": 1800,
    "token_type": "Bearer",
    "refresh_token":"eyJhbGciOiJIUzI1[...output omitted...]dkrJakCXvP4Lyzdr-xap0",
    "refresh_expires_in": 2400
}
```

#### â€f

Esse token é usado para autorizar todas as solicitações subsequentes.

#### â€f

Navegue até a guia Autorização de cada nova solicitação e selecione a próxima:

| Tipo                                         | OAuth 2.0                                                                                                    |                   |                                           |                                 |                                                                                                    |
|----------------------------------------------|----------------------------------------------------------------------------------------------------|-------------------|-------------------------------------------|---------------------------------|----------------------------------------------------------------------------------------------------|
| Token                                        | O token de acesso rece<br>POST de Logon                                                                      | bido ao execu     | tar a Solicitação                         |                                 |                                                                                                    |
|                                              |                                                                                                    |                   |                                           |                                 |                                                                                                    |
| Params                                       | Authorization  Headers                                                                                       | s (13) Body •     | Pre-request Script                        | Tests 🔍                         | Settings                                                                                                    |
| <b>TYPE</b><br>OAuth                         | 2.0                                                                                                    | -                 | Heads up! These pa<br>variables. Learn mo | rameters hole<br>re about varia | ld sensitive data. To keep this data secure while working in a c<br>ables                                                                                                    |
| The auth<br>generate<br>about an<br>Add auth | horization data will be automatica<br>ed when you send the request. Le<br>uthorization<br>horization data to | illy<br>earn more | Access Token                              |                                 | eyJhbGciOiJIUzI1NiJ9.eyJpYXQiOjE1ODk3MDg0M<br>wianRpIjoiNjgwM2EyNzMtOTgyMi0xMWVhLWJh<br>MxliwibmJmIjoxNTg5NzA4NDEyLCJleHAiOjE1OD<br>hUb2tlbkV4cGlyZXNBdCl6MTU4OTcxMDgxMJk21<br>iSIdI IX0EiY2VzodeloVZXIVdWlkioiZWNiNzY17IM |
| Reque                                        | st Headers                                                                                                   | Ŧ                 |                                           |                                 | wZGItNzk4NjAzNmMyZmUwliwidXNlcJybGUiOjj<br>Z2luljoicGFzc3dvcmQiLCJ1c2VybmFtZSl6ImFkbW<br>FSWTymxgSOdkrJakCXvP4Lyzdr-xap0                                                                                                   |
| Body Co                                      | ookies (3) Headers (17) Test                                                                                 | t Results         |                                           |                                 | Status: 200 OK                                                                                                    |

â€f

**Etapa 5.** Adicione uma nova solicitação GET **Get Group-Policies** para obter o status e as configurações da Diretiva de Grupo. Colete o nome e a **id** para cada Política de Grupo configurada (neste exemplo: **Finance-Group-Policy**, HR-Group-Policy e IT-Group-Policy) para usar na próxima etapa.

â€f

A URL para obter as Políticas de Grupo configuradas é: <u>https://<FTD Management</u> <u>IP>/api/fdm/latest/object/ravpngrouppolicies</u>

â€f

No próximo exemplo, Group-Policy Finance-Group-Policy é destacado.

â€f

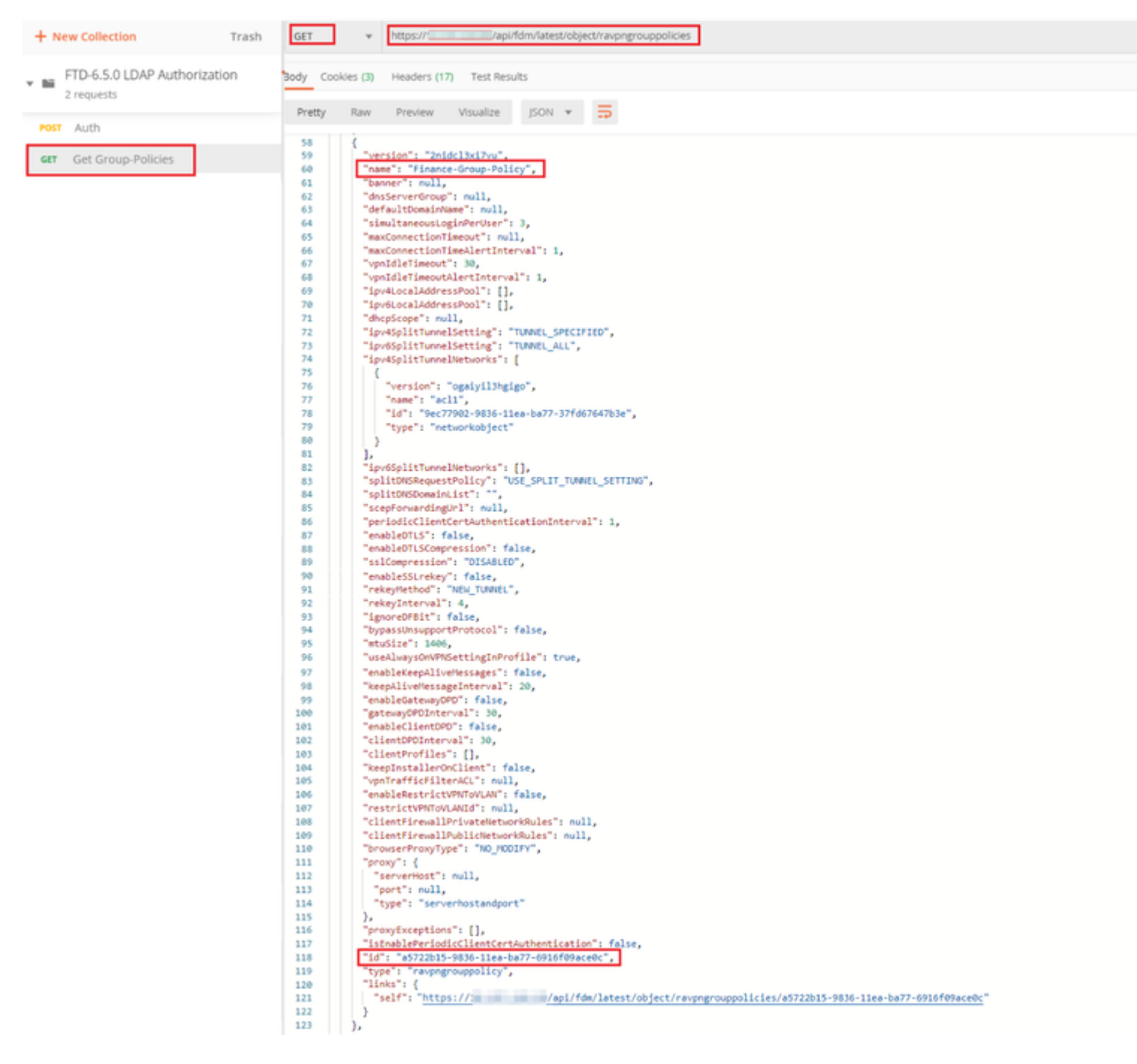

**Etapa 6.** Adicione uma nova solicitação POST **Create LDAP Attribute Map** para criar o mapa de atributos LDAP. Neste documento, o modelo **LdapAttributeMapping** é usado. Outros modelos também têm operações e métodos semelhantes para criar um mapa de atributos. Exemplos para esses modelos estão disponíveis no api-explorer, conforme mencionado anteriormente neste documento.

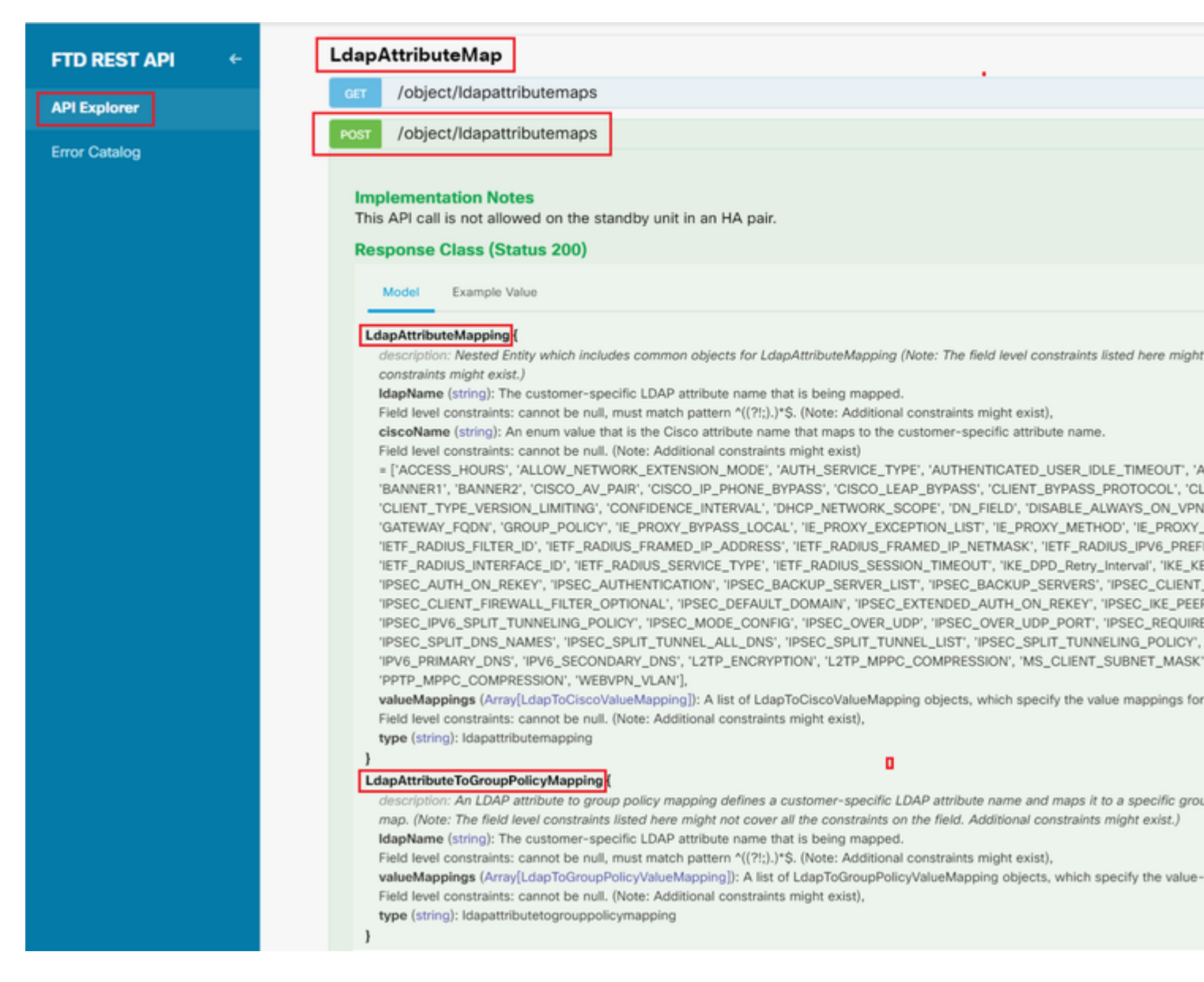

#### O URL para POSTAR o mapa de atributos LDAP é: <u>https://<FTD Management</u> <u>IP>/api/fdm/latest/object/ldapatributemaps</u>

O corpo da solicitação POST deve conter o seguinte:

| nome           | Nome do mapa de atributos LDAP                               |  |  |
|----------------|--------------------------------------------------------------|--|--|
| tipo           | ldapatributemapping                                          |  |  |
| ldapName       | membroDe                                                     |  |  |
| ciscoName      | GROUP_POLICY                                                 |  |  |
| ldapValue      | valor memberOf para Usuário do AD                            |  |  |
| Valor da Cisco | Nome da Política de Grupo para cada Grupo de Usuários no FDM |  |  |

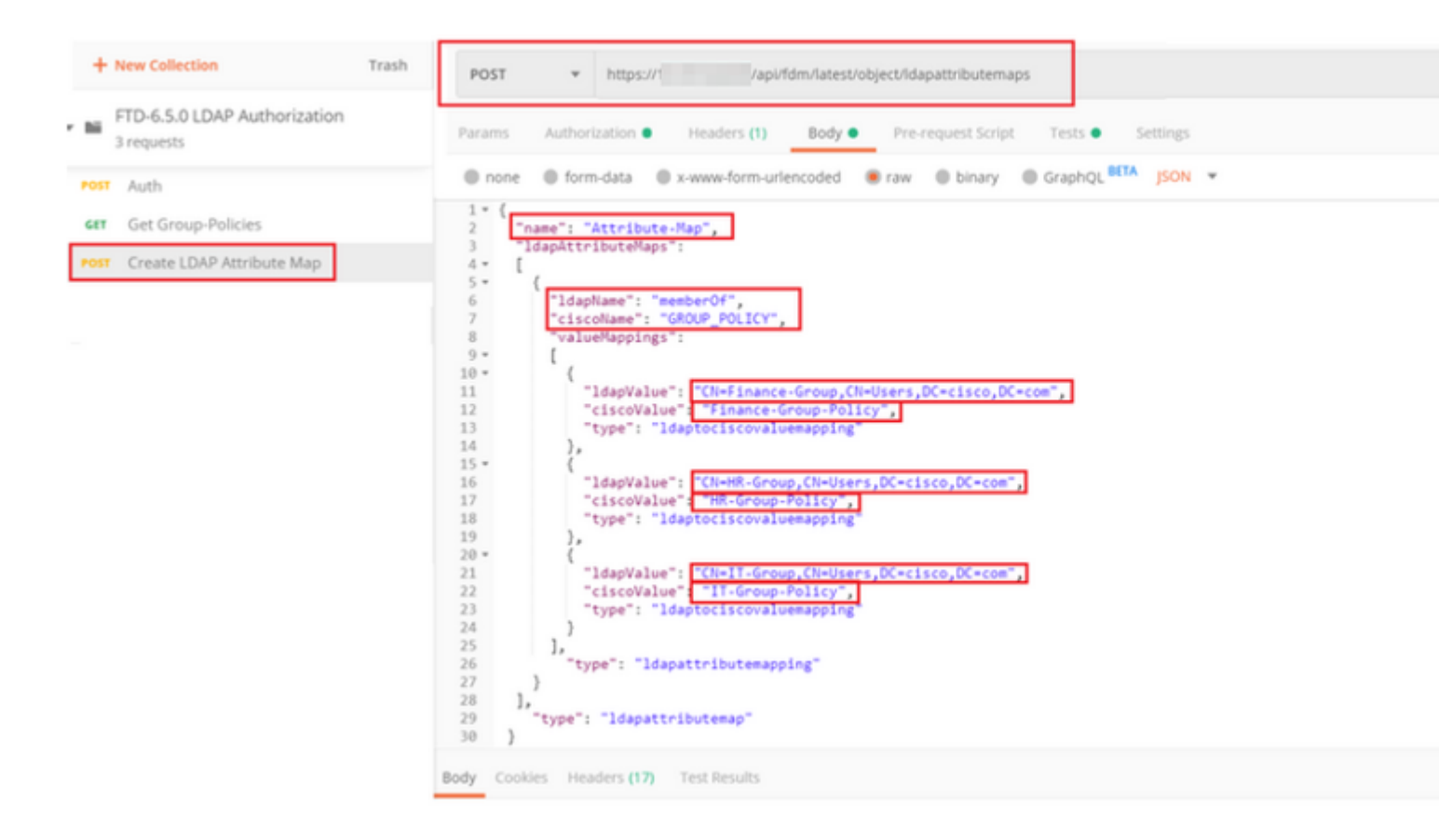

O corpo da solicitação POST contém as informações do mapa de atributos LDAP que mapeia uma política de grupo específica para um grupo AD com base no valor **memberOf**:

```
{
  "name": "Attribute-Map",
  "ldapAttributeMaps":
  [
      {
      "ldapName": "memberOf",
      "ciscoName": "GROUP_POLICY",
      "valueMappings":
      Ι
        {
          "ldapValue": "CN=Finance-Group,CN=Users,DC=cisco,DC=com",
          "ciscoValue": "Finance-Group-Policy",
          "type": "ldaptociscovaluemapping"
        },
        {
          "ldapValue": "CN=HR-Group,CN=Users,DC=cisco,DC=com",
          "ciscoValue": "HR-Group-Policy",
          "type": "ldaptociscovaluemapping"
        },
        {
          "ldapValue": "CN=IT-Group,CN=Users,DC=cisco,DC=com",
          "ciscoValue": "IT-Group-Policy",
          "type": "ldaptociscovaluemapping"
        }
      ],
        "type": "ldapattributemapping"
      }
```

Observação: o campo **memberOf** pode ser recuperado do servidor AD com o comando **dsquery** ou pode ser buscado das depurações LDAP no FTD. Nos logs de depuração, procure o campo **memberOf value:**.

#### â€f

A resposta desta solicitação POST é semelhante à próxima saída:

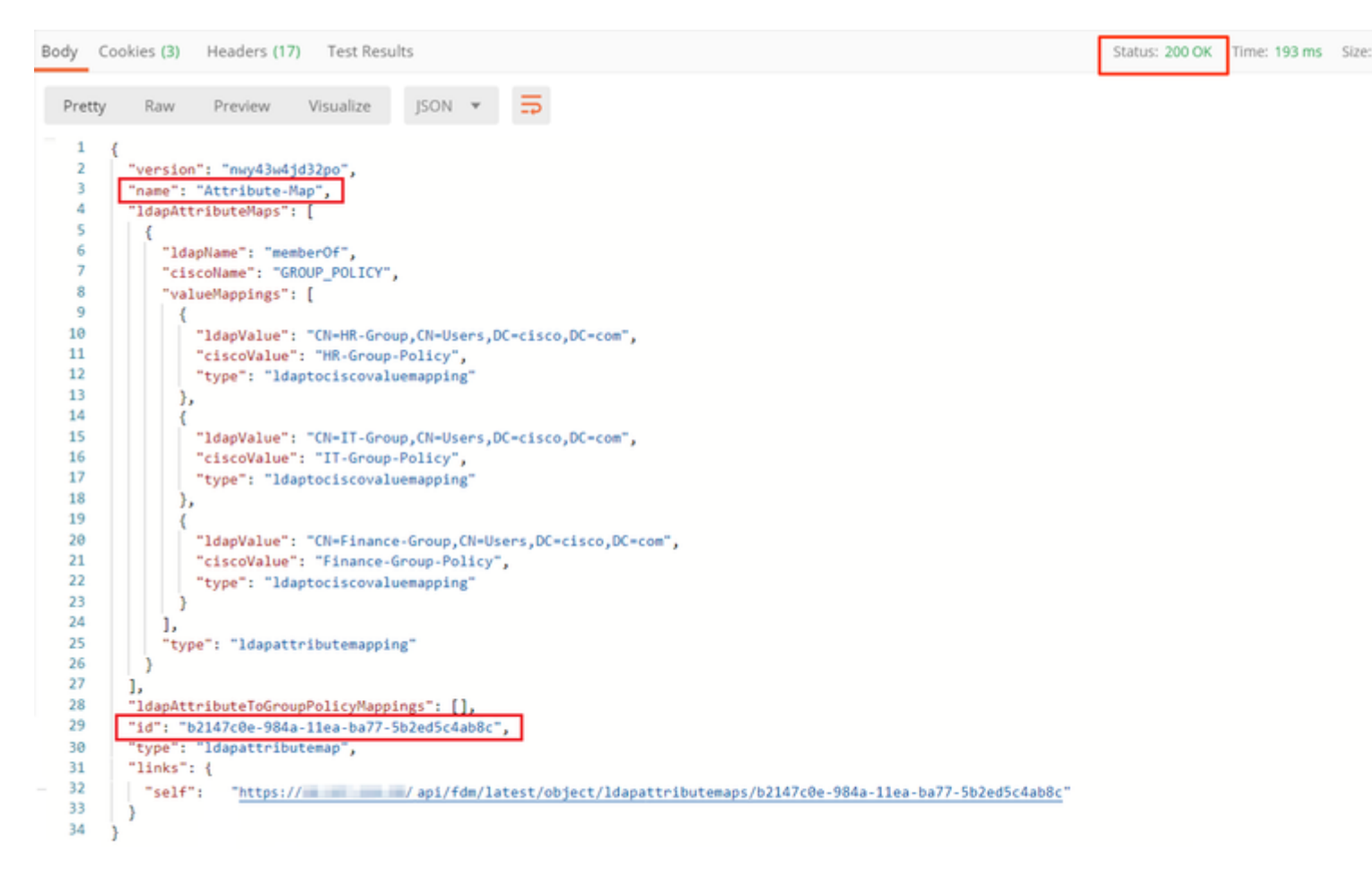

Passo 7. Adicione uma nova solicitação GET para obter a configuração atual de realm do AD no FDM.

A URL para obter a configuração de realm do AD atual é: <u>https://<FTD Management</u> <u>IP>/api/fdm/latest/object/realms</u>

â€f

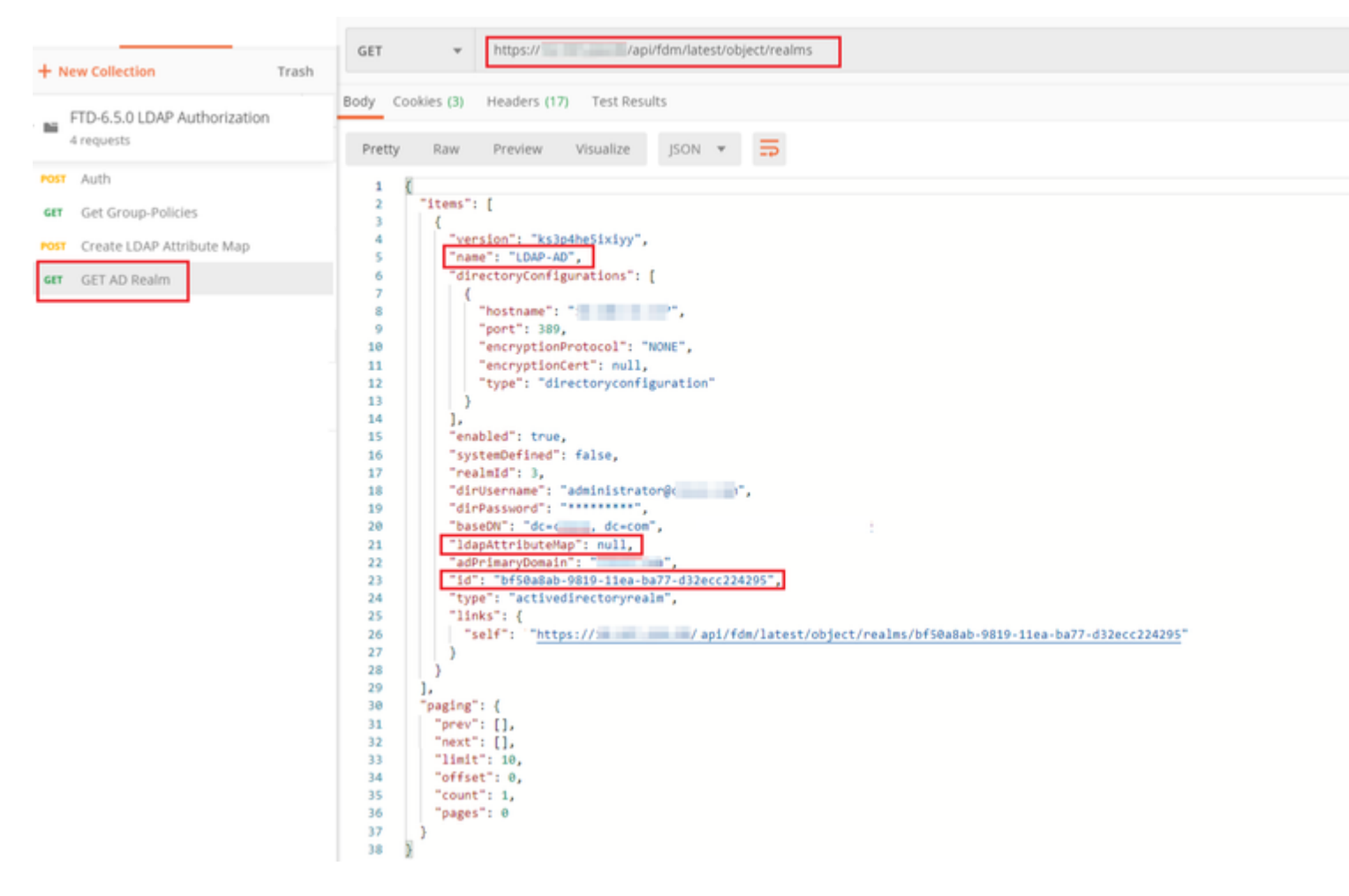

Observe que o valor da chave ldapAttributeMap é null.

â€f

**Etapa 8.** Crie uma nova solicitação **PUT** para editar o território AD. Copie a saída da resposta **GET** da etapa anterior e adicione-a ao Corpo desta nova solicitação **PUT**. Esta etapa pode ser usada para fazer modificações na configuração atual do Realm do AD, por exemplo: alterar a senha, o endereço IP ou adicionar um novo valor para qualquer chave, como **ldapAttributeMap**, neste caso.

Observação: é importante copiar o conteúdo da lista de itens em vez de copiar toda a saída da resposta GET. A URL de solicitação para a solicitação PUT deve ser anexada à ID do item do objeto para o qual as alterações são feitas. Neste exemplo, o valor é: bf50a8ab-9819-11ea-ba77-d32ecc224295

#### â€f

A URL para editar a configuração de realm atual do AD é: <u>https://<FTD Management</u> <u>IP>/api/fdm/latest/object/realms/<realm ID></u>

O corpo da solicitação PUT deve conter o seguinte :

| versão | versão obtida da resposta da solicitação GET anterior |
|--------|-------------------------------------------------------|
| id     | ID obtida da resposta da solicitação GET anterior     |

| ldapAttributeMap LDAP Attribute Map | dapAttributeMap | ldap-id da Resposta da solicitação Create<br>LDAP Attribute Map |
|-------------------------------------|-----------------|-----------------------------------------------------------------|
|-------------------------------------|-----------------|-----------------------------------------------------------------|

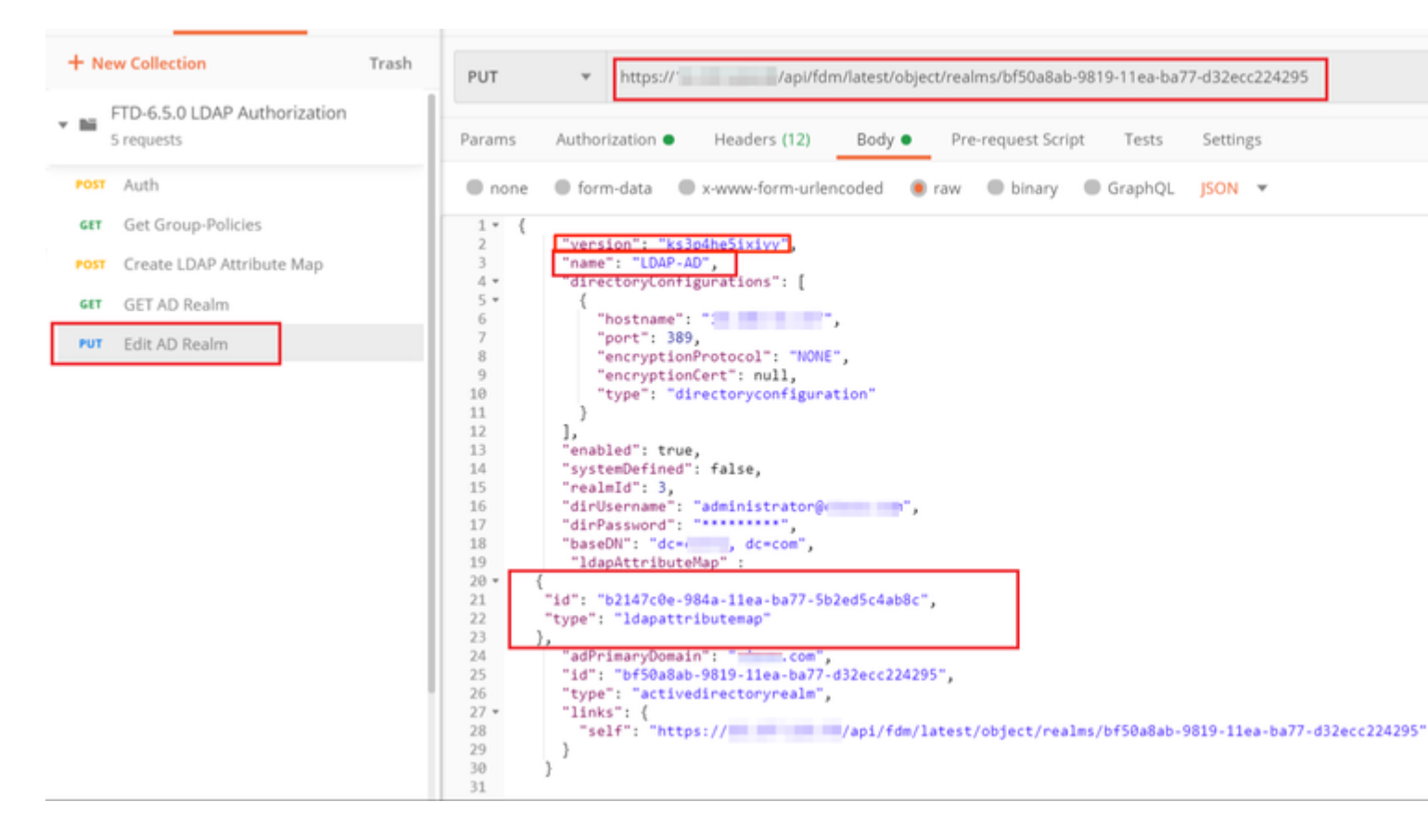

#### â€f

O corpo da configuração neste exemplo é:

#### <#root>

```
{
     "version": "ks3p4he5ixiyy",
     "name": "LDAP-AD",
     "directoryConfigurations": [
       {
         "hostname": "<IP Address>",
         "port": 389,
         "encryptionProtocol": "NONE",
         "encryptionCert": null,
         "type": "directoryconfiguration"
       }
     ],
     "enabled": true,
     "systemDefined": false,
     "realmId": 3,
     "dirUsername": "administrator@example.com",
     "dirPassword": "*******",
     "baseDN": "dc=example, dc=com",
      "ldapAttributeMap" :
  {
```

```
"id": "b2147c0e-984a-11ea-ba77-5b2ed5c4ab8c",
    "type": "ldapattributemap"
},
    "adPrimaryDomain": "example.com",
    "id": "bf50a8ab-9819-11ea-ba77-d32ecc224295",
    "type": "activedirectoryrealm",
    "links": {
        "self": "https://
```

/api/fdm/latest/object/realms/bf50a8ab-9819-11ea-ba77-d32ecc224295"

} }

Verifique se a id de ldapAttributeMap corresponde ao Corpo da resposta para essa solicitação.

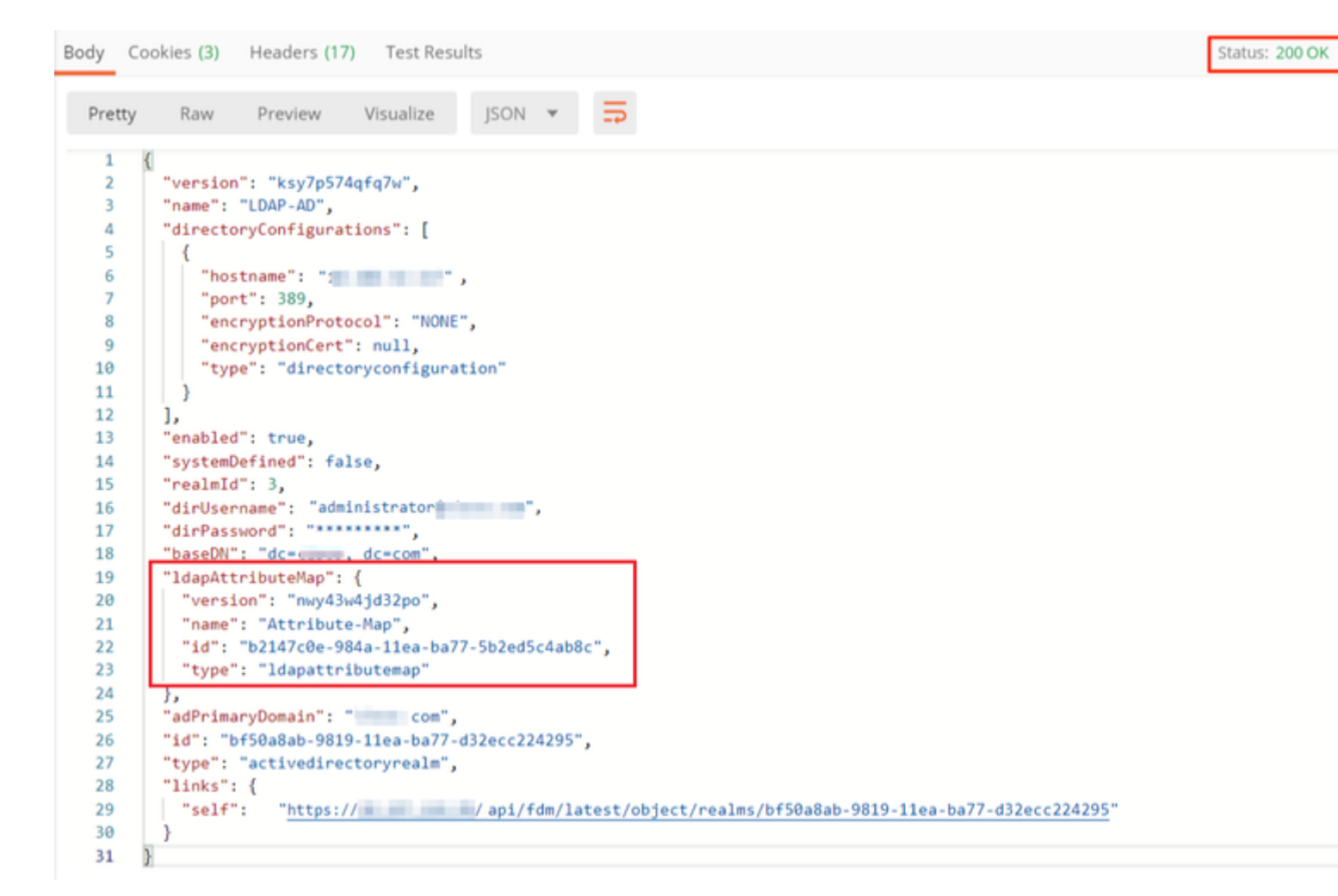

(**Opcional**). O mapa de atributos LDAP pode ser modificado com as solicitações **PUT**. Crie uma nova solicitação PUT **Edit Attribute-Map** e faça alterações como o nome do valor Attribute-Map ou memberOf. T

No próximo exemplo, o valor de **ldapvalue** foi modificado de **CN=Users** para **CN=UserGroup** para todos os três grupos.

| FTD-6.5.0 LDAP Authorization     6 requests | PUT + https:// Vapi/fdm/latest/object/idapattributemaps/b2147c0e-984a-11ea-ba77-5b2ed5c4ab8c                                                                                                    |
|---------------------------------------------|----------------------------------------------------------------------------------------------------|
| POIT Auth                                   | Params Authorization Headers (11) Body Pre-request Script Tests Settings                                                                                                    |
| Get Group-Policies                          |                                                                                                    |
| GET Create LDAP Attribute Map               | none     form-data     www.form-uriencoded     eraw     binary     GraphQL     JSON     *                                                                                                    |
| GET AD Realm                                | 1 Version": "my43w4jd220",                                                                                                    |
| FUT Edit AD Realm                           | 3 name: "Atribute-map",<br>4 "lacattributemas":                                                                                                    |
| FVT Edit Attribute-Map                      | S L                                                                                                    |
|                                             | <pre>     "Idapitame": "member/of",     "cliscoumer: "ORDUM_FOLIC",     "valuemapping":     [     [     [     [     [     [     [     [     [     [     [     [     [     [     [     [     [     [     [     [     [     [     [     [     [     [     [     [     [     [     [     [     [     [     [     [     [     [     [     [     [     [     [     [     [     [     [     [     [     [     [     [     [     [     [     [     [     [     [     [     [     [     [     [     [     [     [     [     [     [     [     [     [     [     [     [     [     [     [     [     [     [     [     [     [     [     [     [     [     [     [     [     [     [     [     [     [     [     [     [     [     [     [     [     [     [     [     [     [     [     [     [     [     [     [     [     [     [     [     [     [     [     [     [     [     [     [     [     [     [     [     [     [     [     [     [     [     [     [     [     [     [     [     [     [     [     [     [     [     [     [     [     [     [     [     [     [     [     [     [     [     [     [     [     [     [     [     [     [     [     [     [     [     [     [     [     [     [     [     [     [     [     [     [     [     [     [     [     [     [     [     [     [     [     [     [     [     [     [     [     [     [     [     [     [     [     [     [     [     [     [     [     [     [     [     [     [     [     [     [     [     [     [     [     [     [     [     [     [     [     [     [     [     [     [     [     [     [     [     [     [     [     [     [     [     [     [     [     [     [     [     [     [     [     [     [     [     [     [     [     [     [     [     [     [     [     [     [     [     [     [     [     [     [     [     [     [     [     [     [     [     [     [     [     [     [     [     [     [     [     [     [     [     [     [     [     [     [     [     [     [     [     [     [     [     [     [     [     [     [     [     [     [     [     [     [     [     [     [     [     [     [     [     [     [     [</pre> |

(**Opcional**). Para excluir um mapa de atributos LDAP existente, crie uma solicitação DELETE **Delete Attribute-Map.** Inclua o **map-id** da resposta HTTP anterior e anexe com a URL base da solicitação de exclusão.

| H   | istory Collections APIs                    | > Delete Attribute-Map                                                       |                   |             |  |
|-----|--------------------------------------------|------------------------------------------------------------------------------|-------------------|-------------|--|
| +   | New Collection Trash                       | DELETE * https:// api/fdm/latest/bbject/dapattr/butemaps/b2147c0e-964a-11ea- | ba77-502ed5c4ab8c |             |  |
| - 8 | FTD-6.5.0 LDAP Authorization<br>7 requests | Params Authorization Headers (7) Body Pre-request Script  Tests Settings     |                   |             |  |
| *   | at Auth                                    | Query Params                                                                 |                   |             |  |
| 6   | Get Group-Policies                         | XEY .                                                                        | VALUE             | DESCRIPTION |  |
| *0  | T Create LDAP Attribute Map                | Key                                                                          | Value             | Description |  |
| -   | # GET AD Realm                             | Response                                                                     |                   |             |  |
|     | Bdit AD Realm                              |                                                                              |                   |             |  |
| -   | # Edit Attribute-Map                       |                                                                              |                   |             |  |
|     | Delete Attribute-Map                       |                                                                              |                   |             |  |

Observação: Se o atributo **memberOf** contiver espaços, ele deverá ser codificado por URL para que o Servidor Web o analise. Caso contrário, uma **Resposta HTTP de Solicitação 400 Inválida** é recebida. Para cadeias de caracteres que contêm espaços em branco, "%20" ou "+" podem ser usadas para evitar este erro.

#### â€f

Etapa 9. Volte para o FDM, selecione o ícone Implantação e clique em Implantar Agora.

â€f

# Pending Changes

Last Deployment Completed Successfully 17 May 2020 07:46 PM. <u>See Deployment History</u>

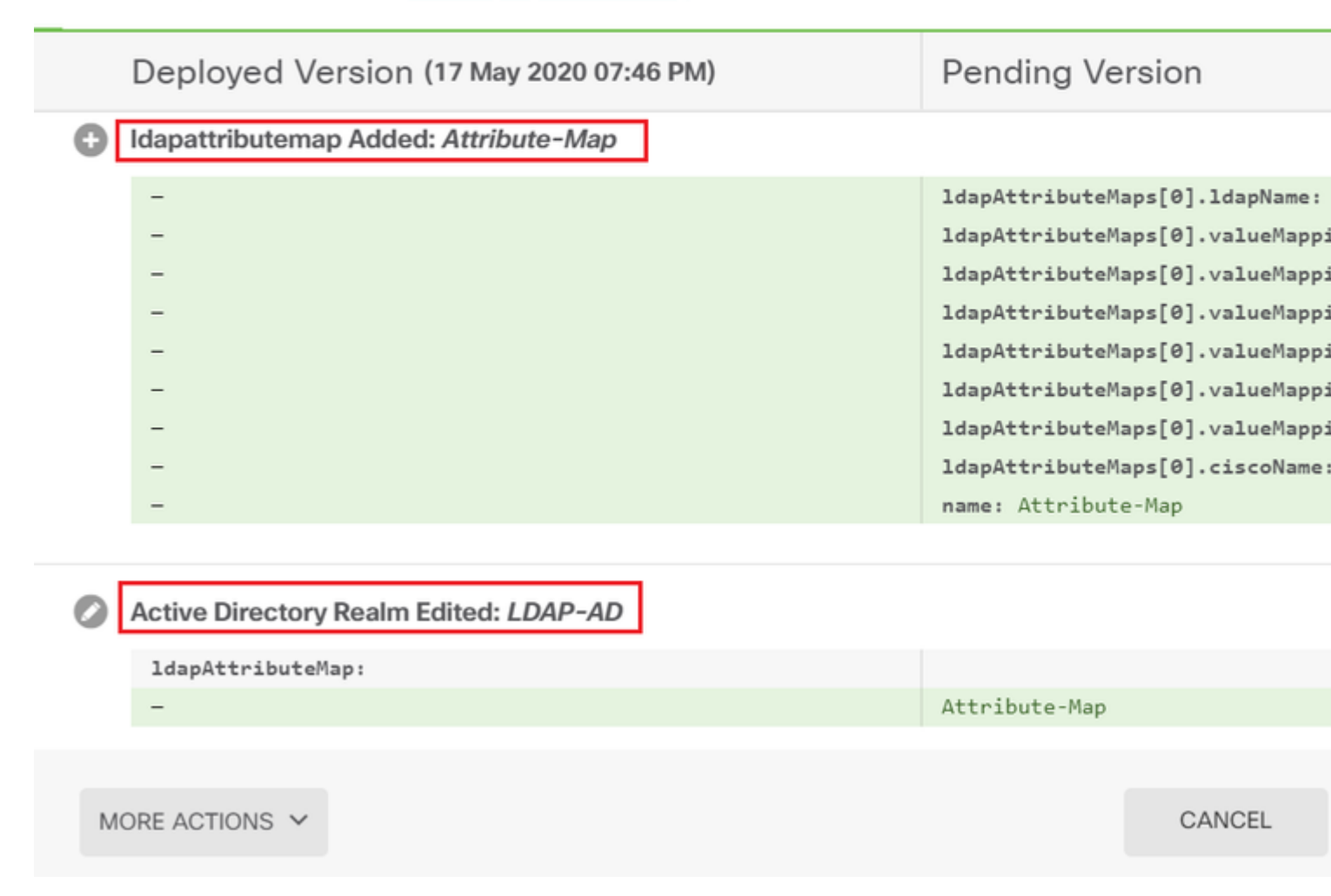

#### â€f

## Verificar

As alterações de implantação podem ser verificadas na seção Histórico de Implantação do FDM.

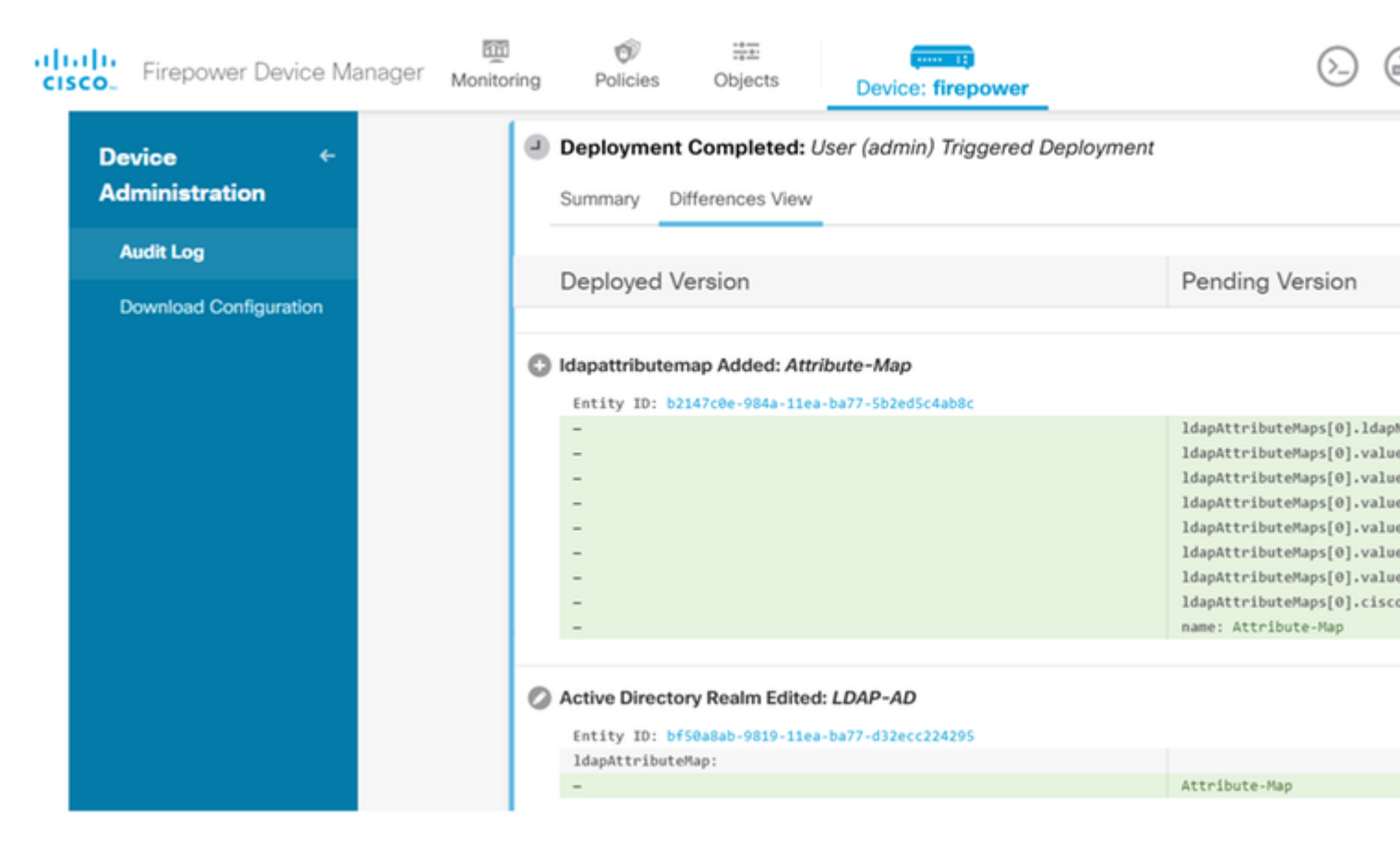

Para testar essa configuração, forneça as credenciais do AD nos campos Nome de usuário e Senha.

Quando um usuário que pertence ao grupo AD **Finance-Group** tenta fazer logon, a tentativa é bemsucedida como esperado.

â€f

|         |                                  |                                                          |        | S Cisco AnyC | Connect Secure Mobility                                               |
|---------|----------------------------------|----------------------------------------------------------|--------|--------------|-----------------------------------------------------------------------|
| S Cisco | AnyConnec<br>Group:<br>Username: | t   10.197.223.149<br>Remote-Access-LDAP<br>Finance-User | ×      |              | VPN:<br>Contacting                                                    |
|         | Password:                        | ******<br>OK                                             | Cancel |              | Roaming Security:<br>You are protected by U<br>DNS queries are encryp |
|         |                                  |                                                          |        | <b>¢</b> ()  |                                                                       |

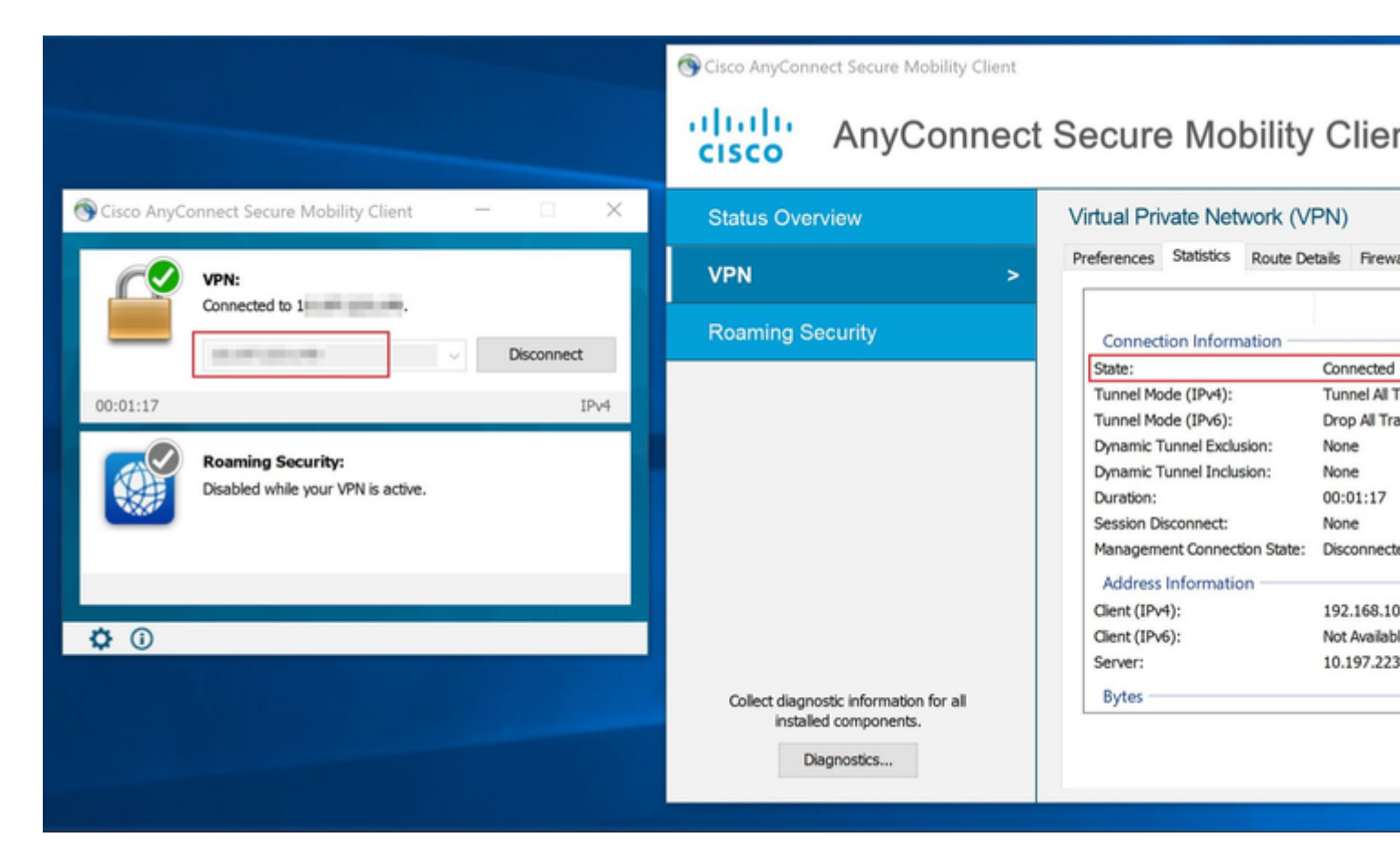

Quando um usuário que pertence ao Management-Group no AD tenta se conectar ao Connection-Profile

**Remote-Access-LDAP**, já que nenhum Mapa de Atributos LDAP retornou uma correspondência, a Política de Grupo herdada por esse usuário no FTD é **NOACCESS** que tem vpn-simultaneous-logins definidos com o valor 0. Portanto, a tentativa de login para esse usuário falha.

|         |               |                     |        | Sisco A     | nyConnect Secure Mobility Clie                           |
|---------|---------------|---------------------|--------|-------------|----------------------------------------------------------|
| S Cisco | o AnyConneo   | ct   10.197.223.149 | ×      |             | VPN:                                                     |
|         | Login failed. |                     |        |             | Login failed.                                            |
| _       | Group:        | Remote-Access-LDAP  | ~      | -           | A                                                        |
|         | Username:     | Management-User     |        |             | -                                                        |
|         | Password:     |                     |        |             | Roaming Security:                                        |
|         |               | ОК                  | Cancel |             | You are protected by Umbre<br>DNS queries are encrypted. |
|         |               |                     |        |             |                                                          |
|         |               |                     |        | <b>¢</b> () |                                                          |

#### â€f

A configuração pode ser verificada com os próximos comandos show da CLI do FTD:

<#root> firepower# show vpn-sessiondb anyconnect Session Type: AnyConnect Username : Finance-User Index : 26 Assigned IP : 192.168.10.1 Public IP : 10.1.1.1 Protocol : AnyConnect-Parent SSL-Tunnel License : AnyConnect Premium Encryption : AnyConnect-Parent: (1)none SSL-Tunnel: (1)AES-GCM-256 : AnyConnect-Parent: (1)none SSL-Tunnel: (1)SHA384 Hashing Bytes Tx : 22491197 Bytes Rx : 14392 Group Policy : Finance-Group-Policy

Tunnel Group : Remote-Access-LDAP Login Time : 11:14:43 UTC Sat Oct 12 2019 

 Duration
 : 0h:02m:09s

 Inactivity
 : 0h:00m:00s

 VLAN Mapping
 : N/A
 VLAN
 : none

 Audt Sess ID
 : 00000000001a0005da1b5a3
 :
 : 0

 Security Grp
 : none
 Tunnel Zone
 : 0

<#root>

firepower#

show run aaa-server LDAP-AD

aaa-server LDAP-AD protocol ldap realm-id 3 aaa-server AD1 host 192.168.1.1 server-port 389 ldap-base-dn dc=example, dc=com ldap-scope subtree ldap-login-password \*\*\*\*\* ldap-login-dn Administrator@example.com server-type auto-detect

ldap-attribute-map Attribute-Map

<#root>

firepower#

```
show run ldap attribute-map
```

```
ldap attribute-map Attribute-Map
map-name memberOf Group-Policy
map-value memberOf CN=Finance-Group,CN=Users,DC=cisco,DC=com Finance-Group-Policy
map-value memberOf CN=HR-Group,CN=Users,DC=cisco,DC=com HR-Group-Policy
map-value memberOf CN=IT-Group,CN=Users,DC=cisco,DC=com IT-Group-Policy
```

## Troubleshooting

Um dos problemas mais comuns na configuração da API REST é renovar o token de transporte de tempos em tempos. O tempo de expiração do token é fornecido na Resposta para a solicitação de Autenticação. Se esse tempo expirar, um token de atualização adicional poderá ser usado por mais tempo. Depois que o token de atualização também expira, uma nova solicitação de Autenticação deve ser enviada para um novo token de acesso recuperado.

Nota:Consulte Informações Importantes sobre Comandos de Depuração antes de usar comandos debug.

Você pode definir vários níveis de depuração. Por padrão, o nível 1 é usado. Se você alterar o nível de depuração, o detalhamento das depurações poderá aumentar. Faça isso com cuidado, especialmente em ambientes de produção.

As seguintes depurações no FTD CLI seriam úteis na solução de problemas relacionados ao mapa de atributos LDAP

debug ldap 255
debug webvpn condition user <username>
debug webvpn anyconnect 255
debug aaa common 127

Neste exemplo, as próximas depurações foram coletadas para demonstrar as informações recebidas do servidor AD quando os usuários de teste mencionados antes de se conectarem.

Depurações LDAP para Finance-User:

<#root>

```
[48] Session Start
[48] New request Session, context 0x00002b0482c2d8e0, reqType = Authentication
[48] Fiber started
[48] Creating LDAP context with uri=ldap://192.168.1.1:389
[48] Connect to LDAP server: ldap://192.168.1.1:389, status = Successful
[48] supportedLDAPVersion: value = 3
[48] supportedLDAPVersion: value = 2
[48] LDAP server192.168.1.1 is Active directory
[48] Binding as Administrator@cisco.com
[48] Performing Simple authentication for Administrator@example.com to192.168.1.1
[48] LDAP Search:
        Base DN = [dc=cisco, dc=com]
        Filter = [sAMAccountName=Finance-User]
        Scope = [SUBTREE]
[48] User DN = [CN=Finance-User,OU=Finance,OU=VPN,DC=cisco,DC=com]
[48] Talking to Active Directory server 192.168.1.1
[48] Reading password policy for Finance-User, dn:CN=Finance-User,OU=Finance,OU=VPN,DC=cisco,DC=com
[48] Read bad password count 0
[48] Binding as Finance-User
[48] Performing Simple authentication for Finance-User to 192.168.1.1
[48] Processing LDAP response for user Finance-User
[48] Message (Finance-User):
[48]
Authentication successful for Finance-User to 192.168.1.1
[48] Retrieved User Attributes:
        objectClass: value = top
[48]
[48]
        objectClass: value = person
        objectClass: value = organizationalPerson
[48]
        objectClass: value = user
[48]
        cn: value = Finance-User
[48]
        givenName: value = Finance-User
[48]
[48]
        distinguishedName: value = CN=Finance-User,OU=Finance,OU=VPN,DC=cisco,DC=com
        instanceType: value = 4
[48]
[48]
        whenCreated: value = 20191011094454.0Z
[48]
        whenChanged: value = 20191012080802.0Z
        displayName: value = Finance-User
[48]
        uSNCreated: value = 16036
[48]
[48]
```

memberOf: value = CN=Finance-Group,CN=Users,DC=cisco,DC=com

[48]

#### mapped to Group-Policy: value = Finance-Group-Policy

```
[48]
```

```
mapped to LDAP-Class: value = Finance-Group-Policy
```

```
[48]
        memberOf: value = CN=Users,CN=Builtin,DC=cisco,DC=com
[48]
                mapped to Group-Policy: value = CN=Users,CN=Builtin,DC=cisco,DC=com
                mapped to LDAP-Class: value = CN=Users,CN=Builtin,DC=cisco,DC=com
[48]
        uSNChanged: value = 16178
[48]
[48]
        name: value = Finance-User
        objectGUID: value = .J.2...N....X.0Q
[48]
        userAccountControl: value = 512
[48]
        badPwdCount: value = 0
[48]
[48]
        codePage: value = 0
[48]
        countryCode: value = 0
[48]
        badPasswordTime: value = 0
[48]
        lastLogoff: value = 0
[48]
        lastLogon: value = 0
[48]
        pwdLastSet: value = 132152606948243269
[48]
        primaryGroupID: value = 513
[48]
        objectSid: value = .....B...a5/ID.dT...
        accountExpires: value = 9223372036854775807
[48]
        logonCount: value = 0
[48]
[48]
        sAMAccountName: value = Finance-User
        sAMAccountType: value = 805306368
[48]
[48]
        userPrincipalName: value = Finance-User@cisco.com
        objectCategory: value = CN=Person, CN=Schema, CN=Configuration, DC=cisco, DC=com
[48]
[48]
        dSCorePropagationData: value = 20191011094757.0Z
[48]
        dSCorePropagationData: value = 20191011094614.0Z
[48]
        dSCorePropagationData: value = 16010101000000.0Z
[48]
        lastLogonTimestamp: value = 132153412825919405
[48] Fiber exit Tx=538 bytes Rx=2720 bytes, status=1
[48] Session End
```

Depurações LDAP para Management-User:

#### <#root>

```
[51] Session Start
[51] New request Session, context 0x00002b0482c2d8e0, reqType = Authentication
[51] Fiber started
[51] Creating LDAP context with uri=ldap://192.168.1.1:389
[51] Connect to LDAP server: ldap://192.168.1.1:389, status = Successful
[51] supportedLDAPVersion: value = 3
[51] supportedLDAPVersion: value = 2
[51] LDAP server 192.168.1.1 is Active directory
[51] Binding as Administrator@cisco.com
[51] Performing Simple authentication for Administrator@example.com to 192.168.1.1
[51] LDAP Search:
        Base DN = [dc=cisco, dc=com]
        Filter = [sAMAccountName=Management-User]
        Scope
              = [SUBTREE]
[51] User DN = [CN=Management-User,OU=Management,OU=VPN,DC=cisco,DC=com]
[51] Talking to Active Directory server 192.168.1.1
[51] Reading password policy for Management-User, dn:CN=Management-User,OU=Management,OU=VPN,DC=cisco,DC
[51] Read bad password count 0
[51] Binding as Management-User
```

```
[51] Performing Simple authentication for Management-User to 192.168.1.1
[51] Processing LDAP response for user Management-User
[51] Message (Management-User):
[51]
Authentication successful for Management-User to 192.168.1.1
[51] Retrieved User Attributes:
        objectClass: value = top
[51]
        objectClass: value = person
[51]
        objectClass: value = organizationalPerson
[51]
        objectClass: value = user
[51]
[51]
        cn: value = Management-User
        givenName: value = Management-User
[51]
[51]
        distinguishedName: value = CN=Management-User,OU=Management,OU=VPN,DC=cisco,DC=com
        instanceType: value = 4
[51]
        whenCreated: value = 20191011095036.0Z
[51]
[51]
        whenChanged: value = 20191011095056.0Z
[51]
        displayName: value = Management-User
[51]
        uSNCreated: value = 16068
[51]
memberOf: value = CN=Management-Group,CN=Users,DC=cisco,DC=com
[51]
mapped to Group-Policy: value = CN=Management-Group,CN=Users,DC=cisco,DC=com
[51]
mapped to LDAP-Class: value = CN=Management-Group,CN=Users,DC=cisco,DC=com
[51]
        memberOf: value = CN=Users,CN=Builtin,DC=cisco,DC=com
[51]
                mapped to Group-Policy: value = CN=Users,CN=Builtin,DC=cisco,DC=com
[51]
                mapped to LDAP-Class: value = CN=Users,CN=Builtin,DC=cisco,DC=com
[51]
        uSNChanged: value = 16076
[51]
        name: value = Management-User
[51]
        objectGUID: value = i._(.E.0....Gig
        userAccountControl: value = 512
[51]
[51]
        badPwdCount: value = 0
[51]
        codePage: value = 0
[51]
        countryCode: value = 0
        badPasswordTime: value = 0
[51]
        lastLogoff: value = 0
[51]
[51]
        lastLogon: value = 0
[51]
        pwdLastSet: value = 132152610365026101
[51]
        primaryGroupID: value = 513
[51]
        objectSid: value = .....B...a5/ID.dW...
[51]
        accountExpires: value = 9223372036854775807
[51]
        logonCount: value = 0
[51]
        sAMAccountName: value = Management-User
[51]
        sAMAccountType: value = 805306368
[51]
        userPrincipalName: value = Management-User@cisco.com
[51]
        objectCategory: value = CN=Person,CN=Schema,CN=Configuration,DC=cisco,DC=com
        dSCorePropagationData: value = 20191011095056.0Z
[51]
        dSCorePropagationData: value = 16010101000000.0Z
[51]
[51] Fiber exit Tx=553 bytes Rx=2688 bytes, status=1
[51] Session End
```

### Informações Relacionadas

Para obter assistência adicional, entre em contato com o Cisco Technical Assistance Center (TAC). É necessário um contrato de suporte válido: <u>Contatos de suporte da Cisco no mundo inteiro.</u>

#### Sobre esta tradução

A Cisco traduziu este documento com a ajuda de tecnologias de tradução automática e humana para oferecer conteúdo de suporte aos seus usuários no seu próprio idioma, independentemente da localização.

Observe que mesmo a melhor tradução automática não será tão precisa quanto as realizadas por um tradutor profissional.

A Cisco Systems, Inc. não se responsabiliza pela precisão destas traduções e recomenda que o documento original em inglês (link fornecido) seja sempre consultado.